# IBM SPSS Modeler Server 16 管理与性能指南

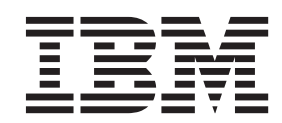

### - 注释 -

在使用本资料及其支持的产品之前,请阅读第63页的『声明』中的信息。

# 目录

| 前言 ・・・・・・・・・・・・・・・                                                                                                    | V                                                                                                    |
|----------------------------------------------------------------------------------------------------|----------------------------------------------------------------------------------------------------|
| 第 1 章 关于 IBM SPSS Modeler                                                                                                    | 1                                                                                                    |
| IBM SPSS Modeler 产品                                                                                                    | . 1                                                                                                    |
| IBM SPSS Modeler                                                                                                    | . 1                                                                                                    |
| IBM SPSS Modeler Server                                                                                                    | . 1                                                                                                    |
| IBM SPSS Modeler Administration Console                                                                                                    | . 2                                                                                                    |
| IBM SPSS Modeler Batch                                                                                                    | . 2                                                                                                    |
| IBM SPSS Modeler Solution Publisher                                                                                                    | . 2                                                                                                    |
| IBM SPSS Collaboration and Deployment Services                                                                                                    |                                                                                                    |
| 的 IBM SPSS Modeler Server 适配器                                                                                                    | . 2                                                                                                    |
| IBM SPSS Modeler 版本                                                                                                    | . 2                                                                                                    |
| IBM SPSS Modeler 文档                                                                                                    | 3                                                                                                    |
| SPSS Modeler Professional 文档                                                                                                    | 3                                                                                                    |
| SPSS Modeler Premium 文档                                                                                                    | . 5                                                                                                    |
| 应用程序示例                                                                                                    | 4                                                                                                    |
|                                                                                                    | . +                                                                                                    |
|                                                                                                    | . +                                                                                                    |
| 第 2 音 其础如构和硬件建议                                                                                                    | 5                                                                                                    |
| $\pi = \mp \Delta m \pi H H \psi H \psi H \psi$                                                                                                    | 5                                                                                                    |
| IDM SFSS Modeler 件余组构                                                                                                    |                                                                                                    |
| 基础架构 / / · · · · · · · · · · · · · · · · ·                                                                                                    |                                                                                                    |
|                                                                                                    | . /                                                                                                    |
| Ŋ临时做盘全时和 KAM 的安水                                                                                                    | . /                                                                                                    |
| 数据访问                                                                                                    | . 8                                                                                                    |
| 引用数据文件                                                                                                    | . 9                                                                                                    |
|                                                                                                    |                                                                                                    |
| IBM SPSS Statistics 数据义件的守人                                                                                                    | 10                                                                                                    |
| BM SPSS Statistics 数据文件的导入 安装说明                                                                                                    | 10<br>10                                                                                                    |
| BM SPSS Statistics 数据文件的导入                                                                                                    | 10<br>10                                                                                                    |
| BM SPSS Statistics 数据文件的导入                                                                                                    | 10<br>10<br><b>11</b>                                                                                                    |
| BM SPSS Statistics 数据文件的导入                                                                                                    | 10<br>10<br><b>11</b><br>11                                                                                                    |
| IBM SPSS Statistics 数据文件的导入         安装说明         第 3 章 IBM SPSS Modeler 支持         正在连接到 IBM SPSS Modeler Server         配置单点登录                                                                                                    | 10<br>10<br><b>11</b><br>11<br>12                                                                                                    |
| IBM SPSS Statistics 数据文件的导入         安装说明         第 3 章 IBM SPSS Modeler 支持         正在连接到 IBM SPSS Modeler Server         配置单点登录         添加并编辑 IBM SPSS Modeler Server 连接                                                                                                    | 10<br>10<br><b>11</b><br>11<br>12<br>13                                                                                                    |
| IBM SPSS Statistics 数据文件的导入         安装说明         第 3 章 IBM SPSS Modeler 支持         正在连接到 IBM SPSS Modeler Server         配置单点登录         添加并编辑 IBM SPSS Modeler Server 连接         複索 IBM SPSS Collaboration and Deployment                                                                                                    | 10<br>10<br><b>11</b><br>11<br>12<br>13                                                                                                    |
| BM SPSS Statistics 数据文件的导入                                                                                                    | 10<br>10<br><b>11</b><br>11<br>12<br>13<br>14                                                                                                |
| IBM SPSS Statistics 数据文件的导入         安装说明         第 3 章 IBM SPSS Modeler 支持         正在连接到 IBM SPSS Modeler Server         配置单点登录         添加并编辑 IBM SPSS Modeler Server 连接         透加并编辑 IBM SPSS Collaboration and Deployment         Services 中的服务器         数据和文件系统                                                                                                    | 10<br>10<br><b>11</b><br>11<br>12<br>13<br>14<br>14                                                                                          |
| IBM SPSS Statistics 数据文件的导入         安装说明         第 3 章 IBM SPSS Modeler 支持         正在连接到 IBM SPSS Modeler Server         配置单点登录         添加并编辑 IBM SPSS Modeler Server 连接         複索 IBM SPSS Collaboration and Deployment         Services 中的服务器         数据和文件系统         用户认证                                                                                                    | 10<br>10<br><b>11</b><br>11<br>12<br>13<br>14<br>14<br>14                                                                                    |
| IBM SPSS Statistics 数据文件的导入         安装说明         (第 3 章 IBM SPSS Modeler 支持         正在连接到 IBM SPSS Modeler Server         配置单点登录         派加并编辑 IBM SPSS Modeler Server 连接         複索 IBM SPSS Collaboration and Deployment         Services 中的服务器         数据和文件系统         文件创建                                                                                                    | 10<br>10<br>11<br>11<br>12<br>13<br>14<br>14<br>14<br>14                                                                                     |
| IBM SPSS Statistics 数据文件的导入         安装说明         安装说明         第 3 章 IBM SPSS Modeler 支持         正在连接到 IBM SPSS Modeler Server         配置单点登录         添加并编辑 IBM SPSS Modeler Server 连接         複索 IBM SPSS Collaboration and Deployment         Services 中的服务器         数据和文件系统         用户认证         文件创建         不同的结果                                                                                                    | 10<br>10<br>11<br>11<br>12<br>13<br>14<br>14<br>14<br>15<br>15                                                                               |
| IBM SPSS Statistics 数据文件的导入         安装说明         安装说明         第 3 章 IBM SPSS Modeler 支持         正在连接到 IBM SPSS Modeler Server         配置单点登录         添加并编辑 IBM SPSS Modeler Server 连接         透加并编辑 IBM SPSS Modeler Server 连接         搜索 IBM SPSS Collaboration and Deployment         Services 中的服务器         数据和文件系统         工         文件创建         不同的结果                                                                                                    | 10<br>10<br>11<br>11<br>12<br>13<br>14<br>14<br>14<br>14<br>15<br>15                                                                         |
| IBM SPSS Statistics 数据文件的导入         安装说明         第 3 章 IBM SPSS Modeler 支持         正在连接到 IBM SPSS Modeler Server         配置单点登录         添加并编辑 IBM SPSS Modeler Server 连接         透加并编辑 IBM SPSS Modeler Server 连接         数据和文件系统         文件创建         不同的结果         第 4 章 IBM SPSS Modeler Server 管管                                                                                                    | 10<br>10<br>11<br>11<br>12<br>13<br>14<br>14<br>14<br>15<br>15                                                                               |
| IBM SPSS Statistics 数据文件的导入         安装说明         第 3 章 IBM SPSS Modeler 支持         正在连接到 IBM SPSS Modeler Server         配置单点登录         添加并编辑 IBM SPSS Modeler Server 连接         增索 IBM SPSS Collaboration and Deployment         Services 中的服务器         数据和文件系统         工作创建         文件创建         不同的结果         第 4 章 IBM SPSS Modeler Server 管         理                                                                                                    | 10<br>10<br>11<br>11<br>12<br>13<br>14<br>14<br>14<br>14<br>15<br>15                                                                         |
| IBM SPSS Statistics 数据文件的导入         安装说明         安装说明         正在连接到 IBM SPSS Modeler 支持         正在连接到 IBM SPSS Modeler Server         配置单点登录         添加并编辑 IBM SPSS Modeler Server 连接         搜索 IBM SPSS Collaboration and Deployment         Services 中的服务器         数据和文件系统         用户认证         文件创建         不同的结果         第 4 章 IBM SPSS Modeler Server 管         理         启动和停止 IBM SPSS Modeler Server                                                                                                    | 10<br>10<br>11<br>11<br>12<br>13<br>14<br>14<br>14<br>14<br>15<br>15<br><b>17</b>                                                            |
| IBM SPSS Statistics 数据文件的导入         安装说明         安装说明         第 3 章 IBM SPSS Modeler 支持         正在连接到 IBM SPSS Modeler Server         配置单点登录         添加并编辑 IBM SPSS Modeler Server 连接         ····································                                                                                                    | 10<br>10<br>11<br>11<br>12<br>13<br>14<br>14<br>14<br>14<br>15<br>15<br><b>17</b><br>17                                                      |
| IBM SPSS Statistics 数据文件的导入         安装说明         二         第 3 章 IBM SPSS Modeler 支持         正在连接到 IBM SPSS Modeler Server         配置单点登录         添加并编辑 IBM SPSS Modeler Server 连接         ·         添加并编辑 IBM SPSS Modeler Server 连接         ·         ·         ·         ·         ·         ·         ·         ·         ·         ·         ·         ·         ·         ·         ·         ·         ·         ·         ·         ·         ·         ·         ·         ·         ·         ·         ·         ·         ·         ·         ·         ·         ·         ·         ·         ·         ·         ·         ·         ·         ·         ·         · | 10<br>10<br>11<br>11<br>12<br>13<br>14<br>14<br>14<br>15<br>15<br><b>17</b><br>17<br>17                                                      |
| IBM SPSS Statistics 数据文件的导入         安装说明         二         第 3 章 IBM SPSS Modeler 支持         正在连接到 IBM SPSS Modeler Server         配置单点登录         添加并编辑 IBM SPSS Modeler Server 连接         液加并编辑 IBM SPSS Collaboration and Deployment         Services 中的服务器         数据和文件系统         用户认证         文件创建         不同的结果         后动和停止 IBM SPSS Modeler Server         在 Windows 中启动、停止和检查状态         在 UNIX 中启动、停止和检查状态         处理无响应的服务器进程(UNIX 系统)                                                                                                    | 10<br>10<br>11<br>11<br>12<br>13<br>14<br>14<br>14<br>14<br>15<br>15<br><b>17</b><br>17<br>17<br>17<br>17<br>18                              |
| IBM SPSS Statistics 数据文件的导入         安装说明         安装说明         正在连接到 IBM SPSS Modeler 支持         正在连接到 IBM SPSS Modeler Server         配置单点登录         添加并编辑 IBM SPSS Modeler Server 连接         透加并编辑 IBM SPSS Modeler Server 连接         搜索 IBM SPSS Collaboration and Deployment         Services 中的服务器         数据和文件系统         工作创建         文件创建         不同的结果         工         启动和停止 IBM SPSS Modeler Server         在 Windows 中启动、停止和检查状态         在 UNIX 中启动、停止和检查状态         处理无响应的服务器进程(UNIX 系统)                                                                                                    | 10<br>10<br>11<br>11<br>12<br>13<br>14<br>14<br>14<br>14<br>15<br>15<br><b>17</b><br>17<br>17<br>17<br>17<br>18<br>18                        |
| IBM SPSS Statistics 数据文件的导入         安装说明         安装说明         正在连接到 IBM SPSS Modeler 支持         正在连接到 IBM SPSS Modeler Server         配置单点登录         添加并编辑 IBM SPSS Modeler Server 连接         複索 IBM SPSS Collaboration and Deployment         Services 中的服务器         数据和文件系统         工作创建         文件创建         不同的结果         名章 IBM SPSS Modeler Server 管         理         在 IBM SPSS Modeler Server         店动和停止 IBM SPSS Modeler Server         在 Windows 中启动、停止和检查状态         在 UNIX 中启动、停止和检查状态         处理无响应的服务器进程(UNIX 系统)         管理         任用 IBM SPSS Modeler Administration Console                                                                                    | 10<br>10<br>11<br>11<br>12<br>13<br>14<br>14<br>14<br>14<br>15<br>15<br><b>17</b><br>17<br>17<br>17<br>17<br>18<br>18<br>19                  |
| IBM SPSS Statistics 数据文件的导入         安装说明         安装说明         正在连接到 IBM SPSS Modeler 支持         正在连接到 IBM SPSS Modeler Server         配置单点登录         添加并编辑 IBM SPSS Modeler Server 连接         透加并编辑 IBM SPSS Collaboration and Deployment         Services 中的服务器         数据和文件系统         二         文件创建         二         不同的结果         三         店动和停止 IBM SPSS Modeler Server         管理         在 UNIX 中启动、停止和检查状态         处理无响应的服务器进程(UNIX 系统)         管理         近         使用 IBM SPSS Modeler Administration Console                                                                                                    | 10<br>10<br>10<br>11<br>11<br>12<br>13<br>14<br>14<br>14<br>14<br>15<br>15<br>17<br>17<br>17<br>17<br>17<br>18<br>18<br>19<br>19             |
| IBM SPSS Statistics 数据文件的导入         安装说明         第 3 章 IBM SPSS Modeler 支持         正在连接到 IBM SPSS Modeler Server         配置单点登录         添加并编辑 IBM SPSS Modeler Server 连接         激揚和文件系统         四日的服务器         文件创建         文件创建         不同的结果         名章 IBM SPSS Modeler Server 管         理         市动和停止 IBM SPSS Modeler Server         在 Windows 中启动、停止和检查状态         在 UNIX 中启动、停止和检查状态         使用 IBM SPSS Modeler Administration Console         唐动 Modeler Administration Console                                                                                                    | 10<br>10<br>10<br>11<br>11<br>12<br>13<br>14<br>14<br>14<br>14<br>15<br>15<br>17<br>17<br>17<br>17<br>17<br>17<br>18<br>18<br>19<br>19       |
| IBM SPSS Statistics 数据文件的导入         安装说明         定在连接到 IBM SPSS Modeler 支持         正在连接到 IBM SPSS Modeler Server         配置单点登录         添加并编辑 IBM SPSS Modeler Server 连接         增索 IBM SPSS Collaboration and Deployment         Services 中的服务器         数据和文件系统         二         大件创建         二         不同的结果         二         店动和停止 IBM SPSS Modeler Server         在 Windows 中启动、停止和检查状态         在 UNIX 中启动、停止和检查状态         使用 IBM SPSS Modeler Administration Console         店动 Modeler Administration Console         原用 Modeler Administration Console 来配置访问                                                                                                    | 10<br>10<br>10<br>11<br>11<br>12<br>13<br>14<br>14<br>14<br>15<br>15<br>17<br>17<br>17<br>17<br>17<br>17<br>17<br>17<br>18<br>18<br>19<br>19 |

| SPSS 建模器服务器 连接...........                                                                                                    | 19                                                                                                    |
|----------------------------------------------------------------------------------------------------|----------------------------------------------------------------------------------------------------|
| SPSS 建模器服务器 配置                                                                                                    | 20                                                                                                    |
| SPSS 建模器服务器 监视                                                                                                    | 23                                                                                                    |
| 使用 options.cfg 文件                                                                                                    | 23                                                                                                    |
| 关闭不使用的数据库连接                                                                                                    | 24                                                                                                    |
| 使用 SSL 进行安全数据传输                                                                                                    | 25                                                                                                    |
| SSL 如何运行                                                                                                    | 25                                                                                                    |
| 通过 SSI 确保家户端/服务器和服务器/服务器通信                                                                                                    | 20                                                                                                    |
| 的安全                                                                                                    | 25                                                                                                    |
| 的女王 · · · · · · · · · · · · · · · · · · ·                                                                                                    | 25                                                                                                    |
| 第 5 音 性能概述                                                                                                    | 29                                                                                                    |
| <b>₽ ₽ ₽ ₽ ₽ ₽ ₽ ₽ ₽ ₽</b>                                                                                                    | 20                                                                                                    |
| 加力 御 住 肥 神 仇 也 以 直 ・ ・ ・ ・ ・ ・ ・ ・ ・ ・ ・ ・ ・ ・ ・ ・ ・ ・                                                                                                    | 29                                                                                                    |
| 6) 师住比他儿儿以直,,,,,,,, .                                                                                                    | 29                                                                                                    |
|                                                                                                    | 21                                                                                                    |
| SQL 仉化 · · · · · · · · · · · · · · · · · ·                                                                                                    | 31                                                                                                    |
| 笋 6 音 SOL 优化                                                                                                    | 22                                                                                                    |
|                                                                                                    | 33                                                                                                    |
| SQL 生成如何运行                                                                                                    | 34                                                                                                    |
| SQL 生成示例                                                                                                    | 34                                                                                                    |
| 配置 SQL 优化                                                                                                    | 36                                                                                                    |
| 预览生成的 SQL                                                                                                    | 36                                                                                                    |
| 查看模型块 SQL                                                                                                    | 37                                                                                                    |
| 最大化 SQL 生成的提示                                                                                                    | 37                                                                                                    |
| 支持 SQL 生成的节点                                                                                                    | 38                                                                                                    |
| 支持 SQL 生成的 CLEM 表达式和运算符                                                                                                    | 41                                                                                                    |
|                                                                                                    |                                                                                                    |
| 使用 CLEM 表达式中的 SQL 函数                                                                                                    | 43                                                                                                    |
| 使用 CLEM 表达式中的 SQL 函数                                                                                                    | 43<br>43                                                                                                    |
| 使用 CLEM 表达式中的 SQL 函数                                                                                                    | 43<br>43                                                                                                    |
| 使用 CLEM 表达式中的 SQL 函数                                                                                                    | 43<br>43<br><b>45</b>                                                                                                    |
| 使用 CLEM 表达式中的 SQL 函数                                                                                                    | 43<br>43<br><b>45</b><br>45                                                                                                    |
| 使用 CLEM 表达式中的 SQL 函数                                                                                                    | 43<br>43<br><b>45</b><br>45                                                                                                    |
| 使用 CLEM 表达式中的 SQL 函数          写人 SQL 查询          附录 A. 为 UNIX 平台配置 Oracle          配置 Oracle 的 SQL 优化.          附录 B. 配置 UNIX 启动脚本                                                                     | 43<br>43<br><b>45</b><br>45<br><b>47</b>                                                                                         |
| 使用 CLEM 表达式中的 SQL 函数                                                                                                    | 43<br>43<br><b>45</b><br>45<br><b>47</b><br>47                                                                                   |
| 使用 CLEM 表达式中的 SQL 函数          写入 SQL 查询          附录 A. 为 UNIX 平台配置 Oracle         附录 B. 配置 UNIX 启动脚本         介绍         购本                                                                             | 43<br>43<br><b>45</b><br>45<br><b>47</b><br>47<br>47                                                                             |
| 使用 CLEM 表达式中的 SQL 函数          写入 SQL 查询          附录 A. 为 UNIX 平台配置 Oracle          配置 Oracle 的 SQL 优化.          NT录 B. 配置 UNIX 启动脚本          介绍.          副本.          自动启动和停止 IBM SPSS Modeler Server | 43<br>43<br><b>45</b><br>45<br><b>47</b><br>47<br>47<br>47                                                                       |
| 使用 CLEM 表达式中的 SQL 函数                                                                                                    | 43<br>43<br><b>45</b><br>45<br><b>47</b><br>47<br>47<br>47<br>48                                                                 |
| 使用 CLEM 表达式中的 SQL 函数                                                                                                    | 43<br>43<br>45<br>45<br>47<br>47<br>47<br>47<br>47<br>48<br>48                                                                   |
| 使用 CLEM 表达式中的 SQL 函数                                                                                                    | 43<br>43<br>45<br>45<br>45<br>47<br>47<br>47<br>47<br>47<br>48<br>48<br>48                                                       |
| 使用 CLEM 表达式中的 SQL 函数                                                                                                    | 43<br>43<br>45<br>45<br>45<br>47<br>47<br>47<br>47<br>47<br>47<br>48<br>48<br>48<br>48                                           |
| 使用 CLEM 表达式中的 SQL 函数                                                                                                    | 43<br>43<br>43<br>45<br>45<br>47<br>47<br>47<br>47<br>47<br>47<br>47<br>48<br>48<br>48<br>48<br>50                               |
| 使用 CLEM 表达式中的 SQL 函数                                                                                                    | 43<br>43<br>45<br>45<br>45<br>47<br>47<br>47<br>47<br>47<br>47<br>48<br>48<br>48<br>48<br>50<br>53                               |
| 使用 CLEM 表达式中的 SQL 函数                                                                                                    | 43<br>43<br>45<br>45<br>47<br>47<br>47<br>47<br>47<br>48<br>48<br>48<br>48<br>48<br>50<br>53<br>53                               |
| 使用 CLEM 表达式中的 SQL 函数                                                                                                    | 43<br>43<br>45<br>45<br>45<br>47<br>47<br>47<br>47<br>47<br>47<br>47<br>47<br>47<br>48<br>48<br>48<br>48<br>50<br>53<br>53       |
| 使用 CLEM 表达式中的 SQL 函数                                                                                                    | 43<br>43<br>45<br>45<br>47<br>47<br>47<br>47<br>47<br>47<br>47<br>48<br>48<br>48<br>48<br>50<br>53<br>53                         |
| 使用 CLEM 表达式中的 SQL 函数                                                                                                    | 43<br>43<br>45<br>45<br>47<br>47<br>47<br>47<br>47<br>47<br>47<br>48<br>48<br>48<br>48<br>50<br>53<br>53<br>53<br>53             |
| 使用 CLEM 表达式中的 SQL 函数                                                                                                    | 43<br>43<br>43<br>45<br>45<br>47<br>47<br>47<br>47<br>47<br>47<br>47<br>47<br>47<br>47<br>47<br>47<br>53<br>53<br>55             |
| 使用 CLEM 表达式中的 SQL 函数                                                                                                    | 43<br>43<br>43<br>45<br>45<br>47<br>47<br>47<br>47<br>47<br>47<br>47<br>47<br>47<br>47<br>47<br>53<br>53<br>55<br>55             |
| 使用 CLEM 表达式中的 SQL 函数                                                                                                    | 43<br>43<br>43<br>45<br>45<br>47<br>47<br>47<br>47<br>47<br>47<br>47<br>48<br>48<br>48<br>48<br>50<br>53<br>53<br>55<br>55       |
| 使用 CLEM 表达式中的 SQL 函数                                                                                                    | 43<br>43<br>43<br>45<br>45<br>47<br>47<br>47<br>47<br>47<br>47<br>47<br>48<br>48<br>48<br>48<br>50<br>53<br>53<br>53<br>55<br>55 |
| 使用 CLEM 表达式中的 SQL 函数                                                                                                    | 43<br>43<br>43<br>45<br>45<br>47<br>47<br>47<br>47<br>47<br>47<br>47<br>47<br>47<br>47<br>47<br>47<br>47                         |
| 使用 CLEM 表达式中的 SQL 函数                                                                                                    | 43<br>43<br>43<br>45<br>45<br>47<br>47<br>47<br>47<br>47<br>47<br>47<br>47<br>47<br>47<br>47<br>47<br>47                         |

| 对用户               | 讨证 | 故 | 章进 | 行故       | 障i | 诊断  |        | •          | •  | •      | •  | ·          | • | . 57                |
|-------------------|----|---|----|----------|----|-----|--------|------------|----|--------|----|------------|---|---------------------|
| 附录                | D. | 在 | Wi | nd       | ow | s.  | 上使     | 用·         | 专  | 用      | 密石 | <u>马</u> 3 | Ż |                     |
|                   |    |   |    |          |    |     |        |            |    |        |    |            |   |                     |
| 件来                | 配置 | 和 | 运行 | F S      | PS | S   | 建模     | <b>[</b> 器 | 服  | 务      | 器  |            | - | . 59                |
| <b>件来</b><br>介绍 . | 配置 | 和 | 运行 | <b>.</b> | PS | SS. | 建模<br> | i器<br>·    | ·服 | ·<br>务 | 器  |            | • | <b>. 59</b><br>. 59 |

| 索引                |    |   |    |   |   |    |   |   |   |   |    |   |   |   |   |   | 65        |
|-------------------|----|---|----|---|---|----|---|---|---|---|----|---|---|---|---|---|-----------|
| <b>声明</b><br>商标 . | •  | • | •  | • | • | •  | • | • | • | • | •  | • | • | • | • | • | <b>63</b> |
| 附录                | E. | 1 | 吏月 | 刖 | 务 | ·器 | 集 | 群 | 负 | 载 | 均征 | 魣 | • | • | · | • | 61        |

# 前言

IBM<sup>®</sup> SPSS<sup>®</sup> Modeler 是 IBM Corp. 企业级数据挖掘工作平台。SPSS Modeler 通过深度的数据分析帮助组织 改进与客户和市民的关系。组织通过借助源自 SPSS Modeler 的洞察力可以留住优质客户,识别交叉销售机遇,吸引新客户,检测欺诈,降低风险,促进政府服务交付。

SPSS Modeler 的可视化界面让用户可以应用他们自己的业务专长,这将生成更加强有力的预测模型,缩减实现 解决方案所需时间。SPSS Modeler 提供了多种建模技术,例如预测、分类、分割和关联检测算法。模型创建成 功后,通过 IBM SPSS Modeler Solution Publisher,在广泛的企业内交付给决策者,或通过数据库交付。

### 关于 IBM Business Analytics

IBM Business Analytics 软件提供了完整、一致且正确的信息,决策人可以放心地根据此信息提高业务绩效。企业智能、预测分析、财务业绩和战略管理的完整产品组合,和分析应用程序一起提供对当前业绩的清晰、直接和实用的洞察力,以及预测未来结果的能力。结合丰富的行业解决方案,久经证明的实践和专业服务,各种规模的组织都能够实现最高生产力、确信地自动作出决策以及获得更好的结果。

作为此产品服务组合的组成部分, IBM SPSS Predictive Analytics 软件可以帮助组织预测未来事件,并在此洞察的基础上提前行动以实现更好的业务结果。全世界的商业、政府和学校客户都依靠 IBM SPSS 技术作为吸引、保留和增加客户的竞争优势,同时减少欺诈并降低风险。通过在其日常运营中融入 IBM SPSS 软件,组织将成为前瞻型企业-能够指引并实现决策自动化,以满足业务目标并实现可衡量的竞争优势。有关详细信息或要联系一位代表,请访问 http://www.ibm.com/spss。

### 技术支持

技术支持可供维护客户使用。客户可就 IBM Corp. 产品使用或某一受支持硬件环境的安装帮助寻求技术支持。 要与技术支持联系,请访问 IBM Corp. Web 站点 (http://www.ibm.com/support)。寻求帮助时,请准备好标识 您的身份、所在组织以及支持协议。

# 第1章关于 IBM SPSS Modeler

IBM SPSS Modeler 是一组数据挖掘工具,通过这些工具可以采用商业技术快速建立预测性模型,并将其应用于商业活动,从而改进决策过程。IBM SPSS Modeler 参照行业标准 CRISP-DM 模型设计而成,可支持从数据到更优商业成果的整个数据挖掘过程。

IBM SPSS Modeler 提供了各种借助机器学习、人工智能和统计学的建模方法。通过建模选项板中的方法,您可以根据数据生成新的信息以及开发预测模型。每种方法各有所长,同时适用于解决特定类型的问题。

SPSS Modeler 可以作为独立产品购买,也可以作为客户端与 SPSS 建模器服务器 一起使用。同时提供了大量 其他选项,以下各节将对这些选项进行概述。有关更多信息,请参阅http://www.ibm.com/software/analytics/spss/ products/modeler/。

# IBM SPSS Modeler 产品

IBM SPSS Modeler 系列产品及关联的软件包括以下各项。

- IBM SPSS Modeler
- IBM SPSS Modeler Server
- IBM SPSS Modeler Administration Console
- IBM SPSS Modeler Batch
- IBM SPSS Modeler Solution Publisher
- IBM SPSS Collaboration and Deployment Services 的 IBM SPSS Modeler Server 适配器

### **IBM SPSS Modeler**

SPSS Modeler 是具有完整功能的产品,它安装并运行于个人计算机上。您可以在本地方式作为独立产品运行 SPSS Modeler,也可以在分布方式下将其与 IBM SPSS Modeler Server 一起使用来提高大型数据集的性能。

借助 SPSS Modeler,您可以快速直接地构建准确的预测模型,而不进行编程。通过使用唯一可视界面,您可以 轻松地查看数据挖掘过程。借助该产品随附的高级分析支持,您可以发现数据中先前隐藏的模式和趋势。您可 以构建结果模型并了解影响结果的因素,从而利用业务机会并降低风险。

SPSS Modeler 推出了两个版本: SPSS Modeler Professional 和 SPSS Modeler Premium。有关更多信息,请参 阅第 2 页的『IBM SPSS Modeler 版本』主题。

### **IBM SPSS Modeler Server**

SPSS Modeler 使用客户端/服务器体系结构将资源集约型操作的请求分发给功能强大的服务器软件,因而使大数 据集的传输速度大大加快。

SPSS 建模器服务器 是一个单独授权的产品,在分布分析方式下,该产品在安装了一个或多个 IBM SPSS Modeler 的服务器主机上持续运行。这种运行方式大大提高了 SPSS 建模器服务器 对大型数据集的处理速度,因为 在服务器上可以运行耗用内存的操作,并且无需将数据下载到客户端计算机上。IBM SPSS Modeler Server 还 提供对 SQL 优化和数据库内建模功能的支持,从而在性能和自动化方面带来更多优势。

# **IBM SPSS Modeler Administration Console**

Modeler Administration Console 是一个图形应用程序,用于管理多个 SPSS 建模器服务器 配置选项,这些选项还可以通过选项文件进行配置。此应用程序提供了一个用于监视和配置 SPSS 建模器服务器 安装的控制台用 户界面,并且可供当前 SPSS 建模器服务器 用户免费使用。应用程序只能安装在 Windows 计算机上;但是它可以管理安装在任何受支持平台上的服务器。

# **IBM SPSS Modeler Batch**

数据挖掘通常是交互过程,因此,还可以从命令行运行 SPSS Modeler 而不需要图形用户界面。例如,您可能 具有长时间运行或重复任务,并且希望在用户不进行干预的情况下执行这些任务。SPSS Modeler Batch 是该产 品的一个特殊版本,可提供对 SPSS Modeler 完整分析性能的支持,而无需访问常规的用户界面。使用 SPSS Modeler Batch 需要获得 SPSS 建模器服务器 许可。

# **IBM SPSS Modeler Solution Publisher**

SPSS Modeler Solution Publisher 是一个支持创建 SPSS Modeler 流的打包版本的工具,该版本的流可以由外 部运行时引擎运行或嵌入到外部应用程序中。通过这种方式,您可以发布和部署完整的 SPSS Modeler 流以用 于未安装 SPSS Modeler 的环境。SPSS Modeler Solution Publisher 作为 IBM SPSS Collaboration and Deployment Services - Scoring 服务的组成部分分发,需要单独的许可证。通过此许可证,您可以接收 SPSS Modeler Solution Publisher Runtime,它使您能够执行已发布的流。

# IBM SPSS Collaboration and Deployment Services 的 IBM SPSS Modeler Server 适配器

IBM SPSS Collaboration and Deployment Services 的一些适配器使 SPSS Modeler 和 SPSS 建模器服务器 能够与 IBM SPSS Collaboration and Deployment Services 存储库进行交互。通过这种方式,部署到存储库的 SPSS Modeler 流可以由多个用户共享,或者从瘦客户端应用程序 IBM SPSS Modeler Advantage 进行访问。请将适配器安装在托管存储库的系统上。

# IBM SPSS Modeler 版本

SPSS Modeler 推出了下列版本。

SPSS Modeler Professional

SPSS Modeler Professional 提供处理大多数类型的结构化数据所需要的所有工具,例如 CRM 系统中跟踪的行 为和交互、人口统计信息、采购行为和销售数据。

SPSS Modeler Premium

SPSS Modeler Premium 是一个单独授权的产品,它对 SPSS Modeler Professional 进行了扩展,以便后者能够 处理专门的数据(例如用于实体分析或社交网络的数据)和非结构化文本数据。SPSS Modeler Premium 由下列 组件组成。

**IBM SPSS Modeler Entity Analytics** 向 IBM SPSS Modeler 预测分析添加了额外的维度。预测性分析尝试根据过去的数据预测未来的行为,而实体分析侧重于通过在记录本身中解决身份冲突改进当前数据的连贯性和一致性。身份可以指个人、组织、对象或可能不确定的任何其他实体的身份。身份解析在许多领域至关重要,这包括客户关系管理、欺诈检测、反洗钱以及国家和国际安保。

**IBM SPSS Modeler Social Network Analysis** 将关于关系的信息转换为字段,这些字段可描述个人和组社 交行为的特征。使用介绍社交网络之下关系的数据, IBM SPSS Modeler Social Network Analysis 可识别影响

网络中他人行为的社交领导。另外,您可以确定哪些人员受其他网络参与者的影响最大。通过将这些结果与其 他度量相结合,可以创建作为预测模型基础的综合性个人档案。包含此社交信息的模型比不包含此信息的模型 执行得更好。

**IBM SPSS Modeler Text Analytics** 采用了先进语言技术和自然语言处理 (NLP),以快速处理大量非结构化 文本数据,提取和组织关键概念,以及将这些概念分为各种类别。提取的概念和类别可以和现有结构化数据中 进行组合(例如人口统计学),并且可用于借助 IBM SPSS Modeler 的一整套数据挖掘工具来进行建模,以此 实现更好更集中的决策。

# IBM SPSS Modeler 文档

可以从 SPSS Modeler 的帮助菜单中获取在线帮助格式的文档。此文档包括 SPSS Modeler、SPSS 建模器服务器 和 SPSS Modeler Solution Publisher 的文档以及《应用程序指南》和其他支持材料。

每个产品 DVD 的 \Documentation 文件夹下都提供了该产品的 PDF 格式的完整文档(包括安装指示信息)。 安装文档也可从 http://www-01.ibm.com/support/docview.wss?uid=swg27038316 站点上下载。

还可以从 SPSS Modeler 信息中心 (http://publib.boulder.ibm.com/infocenter/spssmodl/v16r0m0/) 获取这两种格式 的文档。

# SPSS Modeler Professional 文档

SPSS Modeler Professional 文档套件(安装指示信息除外)如下。

- IBM SPSS Modeler 用户指南。使用 SPSS Modeler 的一般使用介绍,包括如何构建数据流、处理缺失值、 生成 CLEM 表达式、处理项目和报告以及将用于部署的流打包为 IBM SPSS Collaboration and Deployment Services、预测应用程序或 IBM SPSS Modeler Advantage。
- IBM SPSS Modeler Source、Process 和 Output 节点。描述用于以不同格式读取、处理和输出数据的 所有节点。实际上这表示所有节点而非建模节点。
- **IBM SPSS Modeler Modeling 节点**。描述所有用于创建数据挖掘模型的节点。IBM SPSS Modeler 提供 了各种借助机器学习、人工智能和统计学的建模方法。
- IBM SPSS Modeler 算法指南。描述 IBM SPSS Modeler 中使用的建模方法的数学基础。本指南仅以 PDF 格式提供。
- **IBM SPSS Modeler 应用程序指南**。本指南中的示例旨在为具体的建模方法和技术提供具有针对性的简介。 还可以在"帮助"菜单中查阅本指南的在线版本。有关更多信息,请参阅第4页的『应用程序示例』主题。
- **IBM SPSS Modeler 脚本编制和自动化**。通过编写脚本实现系统自动化的相关信息,包括用于操作节点和 流的属性信息。
- **IBM SPSS Modeler** 部署指南。有关在 IBM SPSS Collaboration and Deployment Services Deployment Manager 中以处理作业的步骤形式运行 IBM SPSS Modeler 流和方案的信息。
- **IBM SPSS Modeler CLEF 开发者指南**。CLEF 提供了将第三方程序(例如,数据处理例程或建模算法) 作为节点集成到 IBM SPSS Modeler 的功能。
- **IBM SPSS Modeler 数据库内挖掘指南**。有关如何利用数据库的功能通过第三方算法来改进性能并增强分 析功能的信息。
- IBM SPSS Modeler Server 管理和性能指南。提供有关如何配置和管理 IBM SPSS Modeler Server 的 信息。
- **IBM SPSS Modeler Administration Console 用户指南**。有关安装和使用控制台用户界面以监视和配置 IBM SPSS Modeler Server 的信息。控制台实现为 部署管理器 应用程序的插件。
- IBM SPSS Modeler CRISP-DM 指南。借助 CRISP-DM 方法进行 SPSS Modeler 数据挖掘的分步指南。

• IBM SPSS Modeler Batch 用户指南。提供在批处理方式下使用 IBM SPSS Modeler 的完整指导,包括 批处理方式执行和命令行自变量的详细信息。本指南仅以 PDF 格式提供。

# SPSS Modeler Premium 文档

SPSS Modeler Premium 文档套件(安装指示信息除外)如下。

- IBM SPSS Modeler Entity Analytics 用户指南。提供有关将实体分析与 SPSS Modeler 配合使用的信息, 包括存储库安装和配置、实体分析节点和管理任务。
- IBM SPSS Modeler Social Network Analysis 用户指南。本指南指导使用 SPSS Modeler 执行社交网络分析,包括组分析和传播分析。
- SPSS Modeler Text Analytics 用户指南。提供有关将文本分析与 SPSS Modeler 配合使用的信息,包括 文本挖掘节点、交互式工作台、模板和其他资源。
- IBM SPSS Modeler Text Analytics Administration Console 用户指南。提供有关安装和使用控制台用 户界面以监视和配置 IBM SPSS Modeler Server, 以便与 SPSS Modeler Text Analytics 配合使用的信息。 控制台实现为 部署管理器 应用程序的插件。

# 应用程序示例

SPSS Modeler 中的数据挖掘工具可以帮助解决很多业务和组织问题,应用程序示例将提供有关特定建模方法和 技术的简要的针对性说明。此处使用的数据集比某些数据挖掘器管理的庞大数据存储小得多,但涉及的概念和 方法应该可以扩展到实际的应用程序。

可以通过在 SPSS Modeler 中的"帮助"菜单中单击应用程序示例来访问示例。数据文件和样本流安装在产品安装目录下的 Demos 文件夹中。有关更多信息,请参阅 『Demos 文件夹』主题。

数据库建模示例。请参阅 IBM SPSS Modeler 数据库内挖掘指南中的示例。

脚本编制示例。请参阅 IBM SPSS Modeler 脚本编写和自动化指南 中的示例。

# Demos 文件夹

与应用程序示例一起使用的数据文件和样本流安装在产品安装目录下的 Demos 文件夹中。可以从 Windows 的 "开始"菜单中的 IBM SPSS Modeler 程序组访问此文件夹,也可以在"打开文件"对话框中的最近目录的列表中 单击 Demos 来进行访问。

# 第2章基础架构和硬件建议

# IBM SPSS Modeler 体系结构

本节说明了 IBM SPSS Modeler Server 的基础架构,其中包括服务器软件、客户端软件和数据库。本节说明了 IBM SPSS Modeler Server 如何实现性能优化,并且建议通过选择适当规模的硬件来尽可能地提高性能。数据 访问章节中进行了相应的总结,此节描述了如何设置必要的 ODBC 驱动程序。

# 基础架构描述

IBM SPSS Modeler Server 采用三层分布式体系结构。服务器计算机与客户端计算机共享软件操作。安装和使用 IBM SPSS Modeler Server (相对于独立的 IBM SPSS Modeler)有诸多优势,尤其是在处理大型数据集合时:

- IBM SPSS Modeler Server 不仅可以在 Windows 系统上运行,还可以在 UNIX 上运行,这使您在确定安 装位置时可以更加灵活。在任何平台上,都可以指定速度更快、更大型的服务器计算机来执行数据挖掘过 程。
- 为了实现最佳性能, IBM SPSS Modeler Server 进行了优化。当无法将操作项推送到数据库中时, IBM SPSS Modeler Server 会将中间结果作为临时文件存储到磁盘而不是 RAM 中。因为服务器上的磁盘可用空间通常 较大, 所以 IBM SPSS Modeler Server 可以对大型的数据集合执行排序、合并和汇总操作。
- 通过使用客户端/服务器体系结构,您可以将组织内的数据挖掘过程集中到一起执行。集中化有助于规范数 据挖掘在业务流程中的角色。
- 使用管理员工具,例如,IBM SPSS Modeler Administration Console(IBM SPSS Modeler Server 附带)和 IBM SPSS Collaboration and Deployment Services (单独出售),您可以监视数据挖掘过程,同时确保有足够的可用计算资源。通过 IBM SPSS Collaboration and Deployment Services,您可以让某个数据挖掘任务自动化,管理对数据模型的访问,并且可以在组织内共享数据挖掘成果。

"IBM SPSS Modeler Server 体系结构"图显示了 IBM SPSS Modeler 分布式体系结构的组件。

- IBM SPSS Modeler. 客户端软件安装在最终用户的计算机上。客户端软件提供用户界面并显示数据挖掘结果。此客户端是一个完整的 IBM SPSS Modeler 软件安装程序,但当其与 IBM SPSS Modeler Server 连接来进行分布式分析时,此客户端的引擎处于非激活状态。此 IBM SPSS Modeler 仅能在 Windows 操作系统上运行。
- **IBM SPSS Modeler Server.** 服务器软件安装在服务器计算机上,并通过网络与 IBM SPSS Modeler 和 数据库相连接。IBM SPSS Modeler Server 作为服务(在 Windows 中)或守护进程(在 UNIX 中)运行,并等待客户端进行连接。它将执行使用 IBM SPSS Modeler 创建的流和脚本。
- 数据库服务器。数据库服务器可以是现有的数据仓库(例如,大型 UNIX 服务器上的 Oracle),或者,为 了降低对其他操作系统的影响,数据库服务器还可以是本地/部门服务器上的数据集市(例如 Windows 上的 SQL Server)。

#### IBM SPSS Modeler Server 体系结构

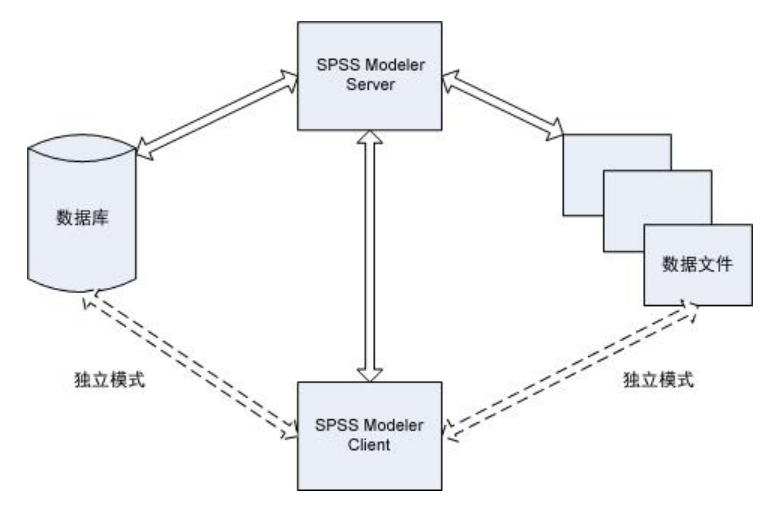

图 1. IBM SPSS Modeler Server 体系结构

借助分布式基础架构,大部分处理将在服务器计算机上执行进行。最终用户执行某个流时, IBM SPSS Modeler 会将此流的描述发送给服务器。服务器将判断哪些操作可以在 SQL 中执行并创建相应查询。这些查询在数据库中执行,执行后得到的数据将传递到服务器,以执行任何无法以 SQL 语言表达的处理。处理完成后,仅将相关结果回传给客户端。

必要时, IBM SPSS Modeler Server 可以在数据库之外执行所有 IBM SPSS Modeler 操作。它会自动平衡对 用于存放所要处理的数据的 RAM 和磁盘存储器的使用。此过程将使 IBM SPSS Modeler Server 完全兼容平 面文件。

使用服务器集群进行处理也可以实现负载均衡。通过进程协调器插件,可以在 IBM SPSS Collaboration and Deployment Services 3.5 中启动集群。有关更多信息,请参阅第 61 页的附录 E,『使用服务器集群负载均衡』 主题。通过 IBM SPSS Modeler 的"服务器登录"对话框,您可以直接连接到进程协调器中管理的服务器或集群。 有关更多信息,请参阅第 11 页的『正在连接到 IBM SPSS Modeler Server』主题。

### 独立客户端

IBM SPSS Modeler 还可以配置成作为独立的桌面应用程序运行,如下图所示。有关更多信息,请参阅第11页的第3章, 『IBM SPSS Modeler 支持』。

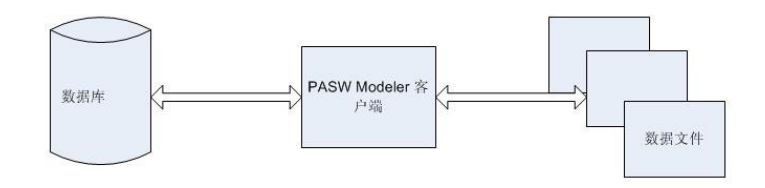

图 2. 独立 IBM SPSS Modeler

# 硬件建议

当您打算安装 IBM SPSS Modeler Server 时,应考虑要使用的硬件。尽管 IBM SPSS Modeler Server 本身就 是高速设计,您仍可通过在数据挖掘任务中使用适当规模的硬件来尽可能地提高性能。硬件升级通常是提高整 体性能的最简单最经济方式。

专用服务器。在专用服务器上安装 IBM SPSS Modeler Server,专用服务器上的 IBM SPSS Modeler Server 不 会与其他应用程序(包括它可能连接到的任何数据库)争用资源。模型构建操作尤其如此,作为耗费资源的操 作,模型构建操作在不与其他应用程序争用资源的情况下可以更好地执行。

注: 虽然在数据库所在的计算机上安装 IBM SPSS Modeler Server 可以通过避免网络开销来缩短数据库与服务 器之间的数据传输时间,但在大多数情况下,最佳配置是将服务器和数据库安装在不同计算机上,以避免相互 争用资源。通过提供服务器和数据库之间的快速连接来尽可能地降低数据传输成本。

**处理器**。机器上的处理器数目不应小于您希望经常运行的并发任务(同时执行的流)的数目。通常,处理器数 目越多越好。

- IBM SPSS Modeler Server 的单个实例将接受来自多个客户端(用户)的连接,每个客户端连接均可对多个 流执行进行初始化。因此,一个服务器在任意时间可以执行多项任务。
- 根据经验,一个处理器可以由一个或两个用户使用,两个处理器可以由多达四个用户使用,四个处理器可以由多达八个用户使用。除此之外,每增加两到四个用户另外添加一个处理器,具体情况取决于工作环境。
- 某些时候,一些处理可能通过 SQL 优化回送到数据库,此时两个或两个以上用户可以共享 CPU,而对性能 的影响最小。
- 多线程功能使单个任务可以利用多个处理器,即,增加处理器可以提高性能,即便一次只有一个任务在运行也是如此。多线程技术通常用于 C5.0 模型构建和某些数据准备操作(排序、汇总以及合并)。

**64 位平台**。如果您计划在大量数据的基础上处理或构建模型,请使用 64 位 Solaris、Windows 或 Linux 作为 IBM SPSS Modeler Server 平台,同时尽可能增加计算机上的 RAM 容量。对于大型数据集,服务器可能很快 会耗尽 32 位平台所分配的单处理内存限制,这样将导致数据溢出到磁盘并大大增加运行时间。64 位服务器实 现可以利用更多的 RAM;建议的最小容量为 8 GB。64 位支持适用于 Solaris、Windows 和 Linux 平台。

**未来的需求**。如果可行,请确保内存和 CPU 等服务器硬件可以扩展,以便同时容纳未来增加的使用量(例如,并发用户数增加或者现有用户处理需求增加)以及增加的 IBM SPSS Modeler Server 多线程处理能力。

# 对临时磁盘空间和 RAM 的要求

IBM SPSS Modeler Server 使用临时磁盘空间来处理大量数据。所需的临时磁盘空间量取决于您处理的数据量和数据类型以及执行的操作类型。数据量与行数和列数成正比。处理的行和列越多,需要的磁盘空间就越多。

本节描述了需要临时磁盘空间和辅助 RAM 的情形,以及如何估算所需空间量。请注意,本节不讨论在数据库 中进行数据处理时的临时磁盘空间需求,因为此类需求会因各种数据库而有所不同。

### 需要临时磁盘空间的情形

IBM SPSS Modeler Server 的强大 SQL 优化功能使处理能够尽可能在数据库(而不是服务器)中进行。然而, 当处于以下情形时,则不能使用 SQL 优化功能:

- 要处理的数据保存在纯文本文件而不是数据库中。
- SQL 优化功能处于关闭状态。
- 不能使用 SQL 来优化处理操作。

无法使用 SQL 优化功能时,以下数据操控类节点和 CLEM 功能将创建部分或所有数据的临时磁盘备份。如果 您的站点所用的流包含以下处理命令或功能,您可能需要对服务器上的辅助磁盘空间进行设置。

- 汇总节点
- 差异节点
- 分级节点
- 采用"按键合并"选项时合并节点
- 所有建模节点
- 排序节点
- 表输出节点
- 其中的查询条件使用了 @THIS 的 @OFFSET 函数。
- 任何 @ 函数(例如 @MIN、@MAX 和 @AVE),其中将计算偏移参数。

### 计算临时磁盘空间量

通常, IBM SPSS Modeler Server 需要能够写临时文件,临时文件大小至少是原始数据集合的 三倍。例如,如 果数据文件为 2GB 且未使用 SQL 生成, IBM SPSS Modeler Server 将需要 6GB 磁盘空间来处理数据。由 于每个并行用户帐户均会创建其自有临时文件,所以您需要相应地增加每个并行用户的磁盘空间。

如果您发现自己的站点经常使用大型临时文件,则请考虑对 IBM SPSS Modeler 临时文件使用独立文件系统(在 某个单一磁盘上创建)。为了获得最佳效果,可以采用 RAID 0 或跨越多个物理磁盘的分区数据集合来加速磁 盘操作,理想状态下,可以是每个磁盘位于一个独立磁盘控制器上的分区文件系统中。

#### RAM 的要求

对于多数无法在数据库中完成的操作, IBM SPSS Modeler Server 会把中间结果作为临时文件存储到磁盘而不 是内存 (RAM) 中。但对于建模节点,可能的话还将采用 RAM。神经网络、Kohonen 和 K-Means 节点需要大量的 RAM。如果您的站点经常使用这些节点,请考虑为服务器安装更多 RAM。

通常,所需 RAM 字节数可通过下面的公式计算:

(number\_of\_records \* number\_of\_cells\_per\_record) \* number\_of\_bytes\_per\_cell

当存在名义字段时, number\_of\_cells\_per\_record 的值可以变得非常大。

要了解最新的 RAM 建议,请参阅服务器安装指南的系统需求部分。如果存在四个或四个以上的并发用户,建 议安装更多的 RAM。并发任务必须共享内存,所以应相应地增加内存。通常,增加内存似乎是提高整体性能的 最有效的方式之一。

# 数据访问

要对数据库执行读写操作,您必须为相关数据库安装并配置 ODBC 数据源,并根据需要分配读或写权限。IBM SPSS Data Access Pack 提供了一组可以用于此用途的 ODBC 驱动程序,您可以在 IBM SPSS Data Access Pack DVD 以及下载站点上找到这些驱动程序。如果您有关于创建或设置 ODBC 数据源权限方面的疑问,请与数据 库管理员联系。

支持的 ODBC 驱动程序

有关使用 IBM SPSS Modeler 16 支持和测试的数据库和 ODBC 驱动程序的最新信息,请参阅公司支持站点上的产品兼容性矩阵 (http://www.ibm.com/support)。

在哪里安装驱动程序

请注意,必须在每台可能要进行处理的计算机上安装并配置 ODBC 驱动程序。

- 如果您以本地(独立)模式运行 IBM SPSS Modeler,必须在本地计算机上安装驱动程序。
- 如果您以分布式模式针对远程 IBM SPSS Modeler Server 运行 IBM SPSS Modeler, 需要在安装 IBM SPSS Modeler Server 的计算机上安装 ODBC 驱动程序。对于 UNIX 系统中的 IBM SPSS Modeler Server, 另请 参阅本节后面部分中的"在 UNIX 系统中配置 ODBC 驱动程序"。
- 如果您需要从 IBM SPSS Modeler 和 IBM SPSS Modeler Server 中访问相同数据源,必须在两个计算机上都安装 ODBC 驱动程序。
- 如果您通过终端服务运行IBM SPSS Modeler, 需要在安装 IBM SPSS Modeler 的终端服务服务器上安装 ODBC 驱动程序。

要点:如果要在 UNIX 上使用 IBM SPSS Modeler Server 来访问 Teradata 数据库,并且要使用 Teradata 提供的 ODBC 驱动程序,那么必须使用与此 ODBC 驱动程序一起安装的 ODBC 驱动程序管理器。(注:如果 您使用的是 SDAP Teradata 驱动程序,那么无需进行这些更改。)为了对 IBM SPSS Modeler Server 进行此 更改,请在靠近 modelersrv.sh 脚本的顶部、注释所指示的地方为 ODBC\_DRIVER\_MANAGER\_PATH 指定一 个值。此环境变量必须设置为 Teradata ODBC 驱动程序随附的 ODBC 驱动程序管理器的位置(Teradata ODBC 驱动程序缺省安装中的 /usr/odbc/lib)。您必须重新启动 IBM SPSS Modeler Server 以使所做更改生效。有关为 Teradata 访问提供支持的 IBM SPSS Modeler Server 平台以及支持的 Teradata ODBC 驱动程序版本的详 细信息,请访问公司支持站点 http://www.ibm.com/support。

在 UNIX 系统中配置 ODBC 驱动程序

缺省情况下, DataDirect 驱动程序管理器尚未配置 IBM SPSS Modeler Server 在 UNIX 中的使用。要配置 UNIX 加载 DataDirect 驱动程序管理器, 输入如下命令:

cd modeler\_server\_install\_directory/bin
rm -f libspssodbc.so
ln -s libspssodbc\_datadirect.so libspssodbc.so

此命令可删除缺省链接并新建至 DataDirect 驱动程序管理器的链接。

注: 上述规则仅适用于数据库中的数据访问。其他类型的文件操作(例如流、工程、模型、节点、PMML、输出和脚本文件的打开与保存)始终在客户端执行,并且始终根据客户端计算机的文件系统进行指定。此外, IBM SPSS Modeler 中的"设置目录"命令为本地 客户端对象(例如流)设置工作目录时不会影响服务器工作目录。

UNIX。有关如何在 UNIX 上配置 IBM SPSS Modeler Server 以便使用 IBM SPSS Statistics 数据访问技术的 信息,请参阅第47页的附录 B,『配置 UNIX 启动脚本』。

### 引用数据文件

**Windows**。如果在 IBM SPSS Modeler Server 所在的计算机上存储数据,我们建议您从服务器计算机的角度 给出数据路径(例如 C:\ServerData\Sales 1998.csv)。不使用网络来查找文件时,性能较好。

如果数据存储在另一主机上,我们建议您使用 UNC 文件引用(例如 \mydataserver\ServerData\Sales 1998.csv)。 请注意,仅当路径包含共享网络资源的名称时,UNC 名称才有效。进行引用的计算机必须有权读取指定的文件。如果您经常在分布式和本地分析模式之间切换,请采用 UNC 文件引用,因为此种引用不考虑模式。

**UNIX**。要引用驻留在 UNIX 服务器上的数据文件,请指定完整文件路径,并使用正斜杠(例如 /public/data/ ServerData/Sales 1998.csv)。请避免在 IBM SPSS Modeler Server 所用数据的文件名和 UNIX 目录中使用反 斜杠字符。文本文件可以随意采用 UNIX 或 DOS 格式 - 系统将自动进行处理。

# IBM SPSS Statistics 数据文件的导入

如果您同时在站点上运行 IBM SPSS Statistics Server,则用户可能想以分布式模式导入或导出 IBM SPSS Statistics 数据。请记住,当 IBM SPSS Modeler 以分布式模式运行时,此客户端提供的是服务器文件系统。IBM SPSS Statistics 客户端以相同方式运行。如果要在两个应用程序之间进行导入和导出,那么两个客户端必须以同一方式操作。如果客户端操作方式不同,那么它们的文件系统视图也将不同,并且将无法共享文件。IBM SPSS Modeler 的 IBM SPSS Statistics 节点可以自动启动 IBM SPSS Statistics 客户端,但用户必须先确保 IBM SPSS Statistics 客户端与 IBM SPSS Modeler 以同一方式操作。

# 安装说明

有关 IBM SPSS Modeler Server 的安装信息,请参阅 Server CD 中 \documentation\installation\ 文件夹内的说 明信息。对于 Windows 和 UNIX,提供了不同的文档。

有关安装和使用 IBM SPSS Modeler 的完整信息,请参阅客户端 CD。

# 第3章 IBM SPSS Modeler 支持

此节供为 IBM SPSS Modeler 用户提供支持的管理员和客户支持人员参考。本节的主题包括:

- 如何登录到 IBM SPSS Modeler Server (或从服务器断开,单机运行)。
- 用户可能需要的数据和文件系统
- IBM SPSS Modeler Server 的用户帐户和文件使用权限
- 用户在 IBM SPSS Modeler Server 和 IBM SPSS Modeler 之间切换时可以看到的结果差异。

### 正在连接到 IBM SPSS Modeler Server

IBM SPSS Modeler 可作为独立的应用程序运行,或作为直接连接到 IBM SPSS Modeler Server 的客户端运行,或者作为通过进程协调器 (COP) 插件从 IBM SPSS Collaboration and Deployment Services 连接到 IBM SPSS Modeler Server 或服务器集群的客户端运行。当前连接状态显示在 IBM SPSS Modeler 窗口的左下角。

无论何时想连接到服务器,都请手动输入想要连接的服务器的名称或选择之前已定义的名称。但是,如果您拥有 IBM SPSS Collaboration and Deployment Services,则可以从"服务器登录"对话框搜索服务器列表或服务器 集群列表。可以通过进程协调器执行浏览网络上运行的 Statistics 服务的功能。

连接到服务器

- 1. 在"工具"菜单上,单击**服务器登录**。这将打开"服务器登录"对话框。或者,双击 IBM SPSS Modeler 窗口的 连接状态区域。
- 2. 使用该对话框指定要连接到本地服务器计算机的选项或从表中选择连接。
  - 单击 添加或 编辑以添加或编辑连接。请参阅主题第13页的『添加并编辑 IBM SPSS Modeler Server 连接』以获取更多信息。
  - 单击搜索以访问进程协调器中的服务器或服务器集群。请参阅主题第 14 页的『搜索 IBM SPSS Collaboration and Deployment Services 中的服务器』以获取更多信息。

**服务器表**。此表包含已定义的服务器连接集。这个表显示了缺省连接、服务器名称、描述和端口号。您可 以手动添加新的连接,以及选择或搜索现有连接。要将特定的服务器设置为缺省连接,请在表中"缺省"列 中为此连接选择复选框。

**缺省数据路径**。指定用于服务器计算机上的数据的路径。单击省略号按钮(...),以浏览至所需要的位置。

**设置凭证**。不选中此复选框可启用**单点登录**功能,该功能尝试使您使用本地计算机用户名和密码详细信息 登录服务器。如果无法使用单点登录,或您选中此复选框以禁用单点登录(例如,登录管理员帐户),则 启用以下字段让您输入您的凭证。

用户标识。输入用于登录服务器的用户名。

密码。输入与指定用户名相关联的密码。

域。指定用于登录服务器的域。只有服务器计算机与客户端计算机处于不同的 Windows 域时,才需要域名。 3. 单击 确定以完成此连接。

断开与服务器的连接

- 1. 在"工具"菜单上,单击**服务器登录**。这将打开"服务器登录"对话框。或者,双击 IBM SPSS Modeler 窗口的 连接状态区域。
- 2. 在此对话框中,选择"本地服务器",然后单击确定。

# 配置单点登录

可以使用单点登录连接到正在任何受支持的平台上运行的 IBM SPSS Modeler Server。要使用单点登录进行连接,必须先配置 IBM SPSS Modeler 服务器和客户端机器。

如果您使用单点登录连接到 IBM SPSS Modeler Server 和 IBM SPSS Collaboration and Deployment Services, 那么在连接到 IBM SPSS Modeler 之前,必须先连接到 IBM SPSS Collaboration and Deployment Services。

注: 在针对单点登录配置 IBM SPSS Modeler 服务器和客户端机器之前,必须确保这些机器有权访问域控制器 服务器。

### 在 Windows 上配置单点登录

要配置 IBM SPSS Modeler Server, 请执行以下操作:

- 1. 确保 Windows 服务器计算机是 Active Directory (AD) 域的成员。
- 2. 在 IBM SPSS Modeler Server 安装位置中, 找到名为 config 的文件夹。
- 3. 在 config 文件夹中, 创建名为 sso 的子文件夹。
- 4. 在 sso 文件夹中, 创建 krb5.conf 文件。可以在 http://web.mit.edu/kerberos/krb5-current/doc/admin/conf\_files/ krb5\_conf.html 中找到有关如何创建 krb5.conf 文件的指示信息。下面给出了 krb5.conf 文件的示例:

```
[libdefaults]
    default_realm = MODELERSSO.COM
    dns_lookup_kdc = true
    dns_lookup_realm = false
[realms]
    MODELERSSO.COM = {
        kdc = <AD server IP>:88
        admin_server = <AD server IP>:749
        default_domain = MODELERSSO.COM
    }
[domain_realm]
    .modelersso.com = MODELERSSO.COM
```

要配置 IBM SPSS Modeler 客户端,请执行以下操作:

- 1. 确保正在运行 IBM SPSS Modeler 的本地 Windows 机器是 AD 域的成员。
- 2. 添加域用户作为本地计算机上的管理员。
- 3. 使 Windows 能够访问 TGT 会话密钥:
  - a. 从开始菜单中,单击运行。
  - b. 输入 regedit 并单击确定以打开"注册表编辑器"。
  - c. 浏览到本地计算机的操作系统相应的注册表位置:
    - 在 Windows XP 上: My Computer\HKEY\_LOCAL\_MACHINE\System\CurrentControlSet\Control\Lsa\ Kerberos
    - 在 Windows Vista 或 Windows 7 上: My Computer\HKEY\_LOCAL\_MACHINE\System\CurrentControlSet\ Control\Lsa\Kerberos\Parameters
  - d. 右键单击该文件夹并选择新建 > DWORD 值。新值的名称应该为 allowtgtsessionkey。

- e. 将 allowtgtsessionkey 的值设置为十六进制值 1, 即, 0x0000001。
- f. 关闭"注册表编辑器"。
- g. 如果本地机器的操作系统为 Windows Vista 或 Windows 7, 那么您必须运行 kinit.exe, 该文件位于 *IBM SPSS Modeler 安装位置*>\jre\bin 中。
- 4. 在 IBM SPSS Modeler 安装位置的 config 文件夹中, 创建名为 sso 的文件夹。
- 5. 将服务器中的 krb5.conf 文件复制到 sso 文件夹。

6. 重新启动本地计算机和服务器计算机。

### 在 UNIX 上配置单点登录

要为 UNIX 服务器计算机配置单点登录,可以将 UNIX 机器添加到 Windows AD 域,然后遵循有关在 Windows 上配置单点登录的指示信息。有关更多信息,请参阅第 12 页的『在 Windows 上配置单点登录』主题。 另外,也可以执行下列步骤:

- 1. 为 UNIX 机器创建一个域用户帐户。
- 更改主机名。如果您使用的是 RedHat Linux,请打开 /etc/sysconfig/network 文件并将 HOSTNAME 修改 为 <name>.<realm> 形式。这将使 AD 能够找到服务器凭证。
- 3. 要使 DNS 服务器能够找到 UNIX 机器,请执行下列某个步骤:
  - 打开 %windows%/system32/drivers/etc/hosts 文件并添加 IP/主机映射,例如: 192.168.1.102 test.modelersso.com test

或者

· 添加新的反向查找区域条目。这将在 DNS 服务器上添加 IP/主机映射。

如果 UNIX 机器的 DNS 条目不正确,那么可以手动在 DNS 服务器上添加反向查找条目。

4. 遵循主题第 12 页的『在 Windows 上配置单点登录』中有关配置 IBM SPSS Modeler 的指示信息。

### 添加并编辑 IBM SPSS Modeler Server 连接

您可以在"服务器登录"对话框中手动编辑或添加服务器连接。单击"添加"可以访问空的"添加/编辑服务器"对话框,在此对话框中可以输入服务器连接的详细信息。在"服务器登录"对话框中选择现有连接并单击"编辑",将打开"添加/编辑服务器"对话框,其中包含所选连接的详细信息,以便可以进行任何更改。

注: 您无法编辑从 IBM SPSS Collaboration and Deployment Services 中添加的服务器连接,因为名称、端口和其他详细信息是在 IBM SPSS Collaboration and Deployment Services 中定义的。

添加服务器连接

- 1. 在"工具"菜单上,单击服务器登录。这将打开"服务器登录"对话框。
- 2. 在此对话框中, 单击 添加。将打开"服务器登录: 添加/编辑服务器"对话框。
- 3. 输入服务器连接的详细信息, 然后单击确定保存此连接并返回"服务器登录"对话框。
- 服务器。指定可用服务器或从列表选择一个服务器。服务器计算机的名称可以使用字母数字(例如 myserver) 或指派给服务器计算机的 IP 地址(例如, 202.123.456.78)。
- 端口。指定服务器要侦听的端口号。如果缺省设置不可用,请向系统管理员索取正确的端口号。
- 描述。输入此服务器连接的可选描述。
- 确保安全连接(使用 SSL)。指定是否应该使用 SSL(安全套接字层)连接。SSL 是一个常用协议,用于 确保通过网络发送的数据的安全。要使用此功能,必须在承载 IBM SPSS Modeler Server 的服务器中启用 SSL。必要时请与本地管理员联系,以了解详细信息。

编辑服务器连接

- 1. 在"工具"菜单上,单击服务器登录。这将打开"服务器登录"对话框。
- 2. 在此对话框中,选择希望编辑的连接,然后单击编辑。将打开"服务器登录:添加/编辑服务器"对话框。
- 3. 更改服务器连接详细信息, 然后单击确认保存更改内容并返回至"服务器登录"对话框。

# 搜索 IBM SPSS Collaboration and Deployment Services 中的服务器

在 IBM SPSS Collaboration and Deployment Services 中,可以使用进程协调器选择网络上可用的服务器或服务器集群,从而代替手动输入服务器连接。服务器集群是一组服务器,进程协调器从这组服务器中确定最适合 对处理要求作出响应的服务器。

尽管可在"服务器登录"对话框中手动添加服务器,但通过搜索可用的服务器,可在无需知道正确服务器名称和 端口号的情况下连接到服务器。此信息是自动提供的。但仍需输入正确的登录信息,如用户名、域和密码。

注:如果您无权访问进程协调器功能,那么仍然可以手动输入要连接的服务器名称或选择先前已定义的名称。 请参阅主题第13页的『添加并编辑 IBM SPSS Modeler Server 连接』以获取更多信息。

搜索服务器和服务器集群

- 1. 在"工具"菜单上,单击服务器登录。这将打开"服务器登录"对话框。
- 2. 在此对话框中,单击搜索打开"搜索服务器"对话框。如果在尝试浏览进程协调器时未登录到 IBM SPSS Collaboration and Deployment Services,则系统会提示您执行此项操作。
- 3. 从列表中选择服务器或服务器集群。
- 4. 单击确定以关闭对话框, 然后将此连接添加到"服务器登录"对话框的表中。

# 数据和文件系统

使用 IBM SPSS Modeler Server 的用户可能需要访问数据文件及网络上的其他数据源,并在网络上保存文件。 用户可能需要如下信息:

- **ODBC 数据源信息**。如果用户需要访问服务器计算机上定义的 ODBC 数据源,那么将需要数据源的名称、 描述和登录信息(包括数据库登录 ID 和密码)。
- 数据文件访问。如果用户需要访问位于服务器计算机或者网络中其他位置的数据文件,那么将需要数据文件的名称和位置。
- 保存的文件的位置。用户在连接到 IBM SPSS Modeler Server 的情况下保存数据时,可能会尝试在服务器计 算机上保存文件。但是,服务器通常是写保护位置。如果遇到这种情况,请告知用户应该将数据文件保存 到何处。(一般来说,该位置为用户的主目录。)

# 用户认证

IBM SPSS Modeler Server 使用服务器上的操作系统对连接到服务器的用户进行认证。用户连接到 IBM SPSS Modeler Server 时,代表用户执行的所有操作均在用户的安全环境下执行。对数据库表的访问权取决于数据库本身中的用户和/或密码特权。

Windows。在 Windows 上,任何在主机网络中拥有有效帐户的用户都可以登录。使用缺省认证时,用户必须 具有 <modeler\_server\_install>\Tmp 目录的修改访问权。如果没有这些权限,则用户使用 Windows 缺省认证将 无法从客户端登录 IBM SPSS Modeler Server。

**UNIX**。缺省情况下,在 UNIX 上,假定 IBM SPSS Modeler Server 作为 root 用户进程运行。这允许任何在 主机网络上具有有效帐户的用户登录,并将用户的文件访问权限制为可以访问他们自己的文件和目录。但是,

用户可以配置 IBM SPSS Modeler Server, 在无 root 权限的情况下运行。如果这样,则用户必须创建用于认证的专有密码数据库,且所有 IBM SPSS Modeler 用户共享唯一一个 UNIX 用户帐户(因而也共享数据文件的访问权)。有关更多信息,请参阅第55页的『在使用专用密码数据库的情况下配置为非 root 用户进程』主题。

在 Solaris、HP-UX、Linux 和 AIX 平台上, IBM SPSS Modeler Server 使用 PAM 进行认证。有需要时, 您 可以使用服务名称 modelerserver 为 IBM SPSS Modeler Server 配置 PAM 模块。

# 文件创建

IBM SPSS Modeler Server 访问和处理数据时,通常必须在磁盘上保存这些数据的临时副本。临时文件使用的 磁盘空间量取决于最终用户要分析的数据文件的大小以及用户要执行的分析类型。有关更多信息,请参阅第7 页的『对临时磁盘空间和 RAM 的要求』主题。

**UNIX**。UNIX 版本的 IBM SPSS Modeler Server 使用 UNIX umask 命令为临时文件设置文件权限。用户可以 覆盖服务器的缺省权限。有关更多信息,请参阅第 48 页的『控制文件创建权限』主题。

# 不同的结果

在两种模式下运行分析的用户可以看到 IBM SPSS Modeler 和 IBM SPSS Modeler Server 的结果稍微有所不同。该差异的发生通常是因为记录排序和取整的不同。

记录排序。除非流明确地对记录进行排序,否则本地执行的流与服务器上执行的流在提供记录的顺序方面可能 有所差异。数据库中运行操作的顺序与 IBM SPSS Modeler Server 中运行操作的顺序也可能有所不同。产生这 些差异的原因是,各个系统使用不同的算法来实现有可能对记录进行重新排序的功能(例如汇总)。而且请注 意,在没有明确的排序操作的情况下,SQL 不会指定从数据库返回的记录的顺序。

取整差异。以本地方式运行的 IBM SPSS Modeler 在存储浮点值时,使用的内部格式与 IBM SPSS Modeler Server 使用的格式不同。由于取整差异,各个版本之间的结果可能稍微有所不同。

# 第4章 IBM SPSS Modeler Server 管理

本章包含了有关如何启动和停止 IBM SPSS Modeler Server,如何配置各种服务器选项,以及如何解释日志文件的信息。本章还描述了如何使用 IBM SPSS Modeler Administration Console,该应用程序可简化服务器的配置和监视。有关此组件的安装说明,请产品附带的 IBM SPSS Modeler Server 安装说明。

### 启动和停止 IBM SPSS Modeler Server

IBM SPSS Modeler Server 在 Windows 上作为服务运行,而在 UNIX 上作为守护进程运行。

*调度注意事项*:停止 IBM SPSS Modeler Server 将断开最终用户的连接并终止他们的会话,因此请尽量将服务器重新启动安排在使用率较低的时段进行。如果做不到这点,则请务必在停止服务器之前通知用户。

# 在 Windows 中启动、停止和检查状态

在 Windows 上, 使用 Windows 控制面板中的"服务"对话框控制 IBM SPSS Modeler Server。

1. Windows XP。打开 Windows 的"开始"菜单。选择设置,然后选择控制面板。双击管理工具,然后双击服务。

Windows 2003 或 2008。打开 Windows 的"开始"菜单。依次选择控制面板、管理工具和服务。

 选择 IBM SPSS Modeler Server <nn.n> 服务。现在,您可以检查该服务的状态,启动或停止该服务, 以及编辑启动参数(如果适当)。

缺省情况下,该服务配置为自动启动,这表示如果您将其停止,那么它将在计算机重新引导时自动重新启动。 如果按照上述方式启动了该服务,则该服务以无人参与模式运行,注销服务器计算机时不会影响该服务。

# 在 UNIX 中启动、停止和检查状态

在 UNIX 上, 可通过运行 IBM SPSS Modeler Server 安装目录中的 modelersrv.sh 脚本启动或停止 IBM SPSS Modeler Server。

 切换至 IBM SPSS Modeler Server 安装目录。例如,在 UNIX 命令提示符下,键入 cd /usr/modelersrv

其中 modelersrv 是 IBM SPSS Modeler Server 安装目录。

2. 要启动服务器,请在命令提示符下键入

./modelersrv.sh start

- 要停止服务器,请在命令提示符下键人 ./modelersrv.sh stop
- 要检查 IBM SPSS Modeler Server 的状态,请在 UNIX 命令提示符下键入 ./modelersrv.sh list

然后查看输出, 该输出与 UNIX ps 命令生成的结果相似。列表中的第一个进程是 IBM SPSS Modeler Server 守护进程, 其他进程是 IBM SPSS Modeler 会话。

IBM SPSS Modeler Server 安装程序包括一个脚本 (*auto.sh*),该脚本会将系统配置为在引导时自动启动该服务器守护进程。如果您运行了该脚本,然后停止服务器,那么服务器守护进程将在计算机重新引导时自动地重新启动。有关更多信息,请参阅第47页的『自动启动和停止 IBM SPSS Modeler Server』主题。

#### UNIX 内核限制

您必须确保系统上的内核限制对于 IBM SPSS Modeler Server 的操作足够。数据、内存和文件限制尤其重要, 应在 IBM SPSS Modeler Server 环境内设为无限。为此:

1. 添加以下命令到 modelersrv.sh:

ulimit -d unlimited

ulimit -m unlimited

ulimit -f unlimited

2. 重新启动 IBM SPSS Modeler Server。

# 处理无响应的服务器进程(UNIX 系统)

IBM SPSS Modeler Server 进程可能由于多种原因而不响应,包括其系统调用或 ODBC 驱动程序调用被堵塞 (调用不返回或返回用时很长)的情况。UNIX 进程出现这种情况时,可使用 UNIX kill 命令将其清理(由 IBM SPSS Modeler 客户端发起的中止,或 IBM SPSS Modeler 客户端的关闭都无效)。kill 命令是正常 stop 命令的替代,使管理员能够使用 *modelersrv.sh* 方便地发起适当的 kill 命令。

在容易累积不可使用的服务器进程(僵尸进程)的系统上,我们建议使用以下命令序列定期停止并重新启动 IBM SPSS Modeler Server:

cd modeler\_server\_install\_directory
./modelersrv.sh stop./modelersrv.sh kill

这些使用 modelersrv.sh kill 命令终止的 IBM SPSS Modeler 进程会留下临时文件(在临时目录中),需要 手动删除这些文件。在其他一些情况下,也可能会留下临时文件,这包括应用程序因资源耗尽而崩溃、用户中断、系统崩溃或其他原因。因此我们建议,作为定期重新启动 IBM SPSS Modeler Server 过程的一部分,应当 从 IBM SPSS Modeler 临时目录中删除保留下来的所有文件。

在关闭了所有服务器进程并删除了临时文件后,就可以安全地重新启动 IBM SPSS Modeler Server。

### 管理

IBM SPSS Modeler Server 具有许多用于控制其行为的可配置选项。您可以通过两种方式设置这些选项:

- 使用 IBM SPSS Modeler Administration Console 应用程序,当前使用 IBM SPSS Modeler 的客户可免费使 用此应用程序。有关更多信息,请参阅第 19 页的 『使用 IBM SPSS Modeler Administration Console 』 主题。
- 使用 options.cfg 文本文件,该文件位于 [服务器安装路径]/config 目录。有关更多信息,请参阅第23页的『使用 options.cfg 文件』主题。

我们建议您安装 IBM SPSS Modeler Administration Console 并将其用作管理工具,而不要编辑 options.cfg 文件。编辑该文件需要访问 IBM SPSS Modeler Server 文件系统,而通过 IBM SPSS Modeler Administration Console 则可以授予任何具有用户帐户的人员调整这些选项的权限。另外, IBM SPSS Modeler Administration Console 还提供了服务器进程的其他信息,从而使您能够监视使用情况和性能。与编辑配置文件不同,大多数配置选项都可在不重新启动 IBM SPSS Modeler Server 的情况下进行更改。

有关使用 IBM SPSS Modeler Administration Console 和 options.cfg 文件的详细信息,请参阅下面的 章节。

# 使用 IBM SPSS Modeler Administration Console

当前的 SPSS 建模器服务器 用户可以免费使用 Modeler Administration Console 应用程序,该程序可提供一个 用以监控和配置 SPSS 建模器服务器 安装程序的控制台用户界面。应用程序只能安装在 Windows 计算机上; 但是它可以管理安装在任何受支持平台上的服务器。

Modeler Administration Console 中的许多可用选项也可在 *options.cfg* 文件中进行指定,此文件位于 *lconfig* 下的 SPSS 建模器服务器 安装目录中。然而, Modeler Administration Console 应用程序提供了一个共享图形界面,通过此界面可以连接、配置和监视多个服务器。

# 启动 Modeler Administration Console

请依次选择 Windows"开始"菜单上的[所有] 程序、IBM SPSS Collaboration and Deployment Services、部署管理器、IBM SPSS Modeler Administration Console <nn.n>。

首次运行应用程序时,您将看到空的"服务器管理"和"属性"窗格(除非您已安装 Deployment Manager,并且设置了 IBM SPSS Collaboration and Deployment Services 服务器连接)。在配置 Modeler Administration Console 之后,左侧的"服务器管理员"窗格会显示您要管理的每个 SPSS 建模器服务器 的节点。右边窗格则显示选定服务器的配置选项。用户必须首先为要管理的每台服务器都创建连接。

# 使用 Modeler Administration Console 来配置访问权

使用 Modeler Administration Console 访问 SPSS 建模器服务器 的管理员访问权由 *options.cfg* 文件中的 administrators 行进行控制,该文件位于 *lconfig* 下的 SPSS 建模器服务器 安装目录中。在缺省情况下,此行被注 释掉,因此您必须编辑此行以便将访问权授予特定人员,或者使用 \* 将访问权授予所有用户,如下列示例所示:

```
administrators, "*"
administrators, "jsmith,mjones,achavez"
```

- 各行必须以 administrators, 开头, 并且条目必须括在引号内。条目区分大小写。
- 各个用户 ID 之间以逗号分隔。
- 对于 Windows 帐户,请勿使用域名。
- 谨慎地使用星号。星号表示具有 IBM SPSS Modeler Server 的有效用户帐号的任何人(大多数情况下指服务 器网络上的所有人)均可以登录和更改配置选项。

# SPSS 建模器服务器 连接

用户必须为网络上希望管理的每台 SPSS 建模器服务器 指定连接。然后,您必须登录到每台服务器。虽然整个 Modeler Administration Console 会话过程中服务器连接设置都将被记住,但不会记住登录凭证。每次启动 Modeler Administration Console 时都必须登录。

### 建立服务器连接

- 1. 确保 IBM SPSS Modeler Server 服务已启动。
- 2. 选择"文件"菜单上的新建,然后选择管理的服务器连接。
- 3. 在向导的第一页,输入服务器连接的名称。名称供用户自己使用,应该是描述性质的名称,例如, *生产服 务器*。确保已将"类型"设为 **管理的 IBM SPSS Modeler Server**, 然后单击下一步。
- 4. 在第二页,输入服务器的主机名和 IP 地址。如果更改了缺省的端口,则请输入端口号。单击完成。新服务器连接将显示在"服务器管理员"窗格中。

要执行管理任务,现在必须登录。

#### 登录到服务器

- 1. 在"服务器管理员"窗格中,双击以选择您要登录的服务器。
- 2. 在"登录"对话框中,输入凭证。(使用服务器主机的用户帐号。)单击**确定**。

如果登录失败并显示无法获取服务器上的管理员权限的消息,最有可能的原因是未正确配置管理员访问权。有关更多信息,请参阅第19页的『使用 Modeler Administration Console 来配置访问权』主题。

如果登录失败,并显示消息无法连接到服务器 '<服务器>',请确保用户 ID 和密码正确,而且 IBM SPSS Modeler Server 服务正在运行。例如,在 Windows 上,前往控制面板 > 管理工具 > 服务,然后选中 IBM SPSS Modeler Server 条目。如果"状态"列未显示已启动,则在屏幕上选择此行,单击启动,然后重试登录。

登录到 IBM SPSS Modeler Server 后,可以看到服务器名称下方显示的两个选项,即 配置和 监视。双击其中 一个选项。

### SPSS 建模器服务器 配置

配置窗格显示 SPSS 建模器服务器 的配置选项。请使用此窗格根据需要更改选项。单击工具栏上的 保存,以保存更改。(注意:更改端口号需要重新启动服务器才能生效。)

以下说明这些配置选项并在括号中给出每个选项在 options.cfg 中对应的行。本节的结尾处描述了仅在 options.cfg 中可见的选项。

### 连接/会话

最大连接数。(max\_sessions)同时连接的最大用户数。值为 -1 则表示无限制。

端口号。(port\_number) SPSS 建模器服务器 要侦听的端口号。如果缺省端口已被其他应用程序使用,则请更改端口号。最终用户必须知晓端口号,才能使用 SPSS 建模器服务器。

### Analytic Server 连接

**Analytic Server URL**。 (as\_url) Analytic Server 的 URL, 包含服务器的 IP 地址、端口以及 SPSS 建模器 服务器 安装所属的租户。

**密码提示**。 (as\_prompt\_for\_password) 如果 SPSS 建模器服务器 配置为使用 Analytic Server 上所用的用户 和密码认证系统,请指定为 N; 否则,请指定为 Y。

### 数据文件访问

限制为只能访问数据文件路径。(data\_files\_restricted) 设置为 yes 时,此选项限制只能访问标准数据目录中的数据文件以及以下数据文件路径中列出的目录中的数据文件。

**数据文件路径**。(data\_file\_path) 这是允许客户端在其中读写数据文件的附加目录的列表。除非启用**限制为只** 能访问数据文件路径选择,否则此选项将被忽略。注意:所有路径名中应使用正斜杠。指定多个目录时请使用 半角分号隔开(例如,[server install path]/data;c:/data;c:/temp)

限制为只能访问程序文件路径。(program\_files\_restricted) 设置为 yes 时,此选项限制只能访问标准 bin 目 录中的程序文件以及以下程序文件路径中列出的目录中的程序文件。

程序文件路径。(program\_file\_path) 这是允许客户端从中执行程序的附加目录的列表。除非启用限制为只能访问程序文件路径选择,否则此选项将被忽略。注意:所有路径名中应使用正斜杠。指定多个目录时请使用半角分号隔开。

最大文件大小 (MB)。(max\_file\_size) 流执行期间创建的临时数据文件和导出数据文件的最大大小(不适用于 SAS 和 SPSS Statistics(S) 数据文件)。值为 -1 则表示无限制。

**临时目录**。(temp\_directory)此目录用于存储临时数据文件(缓存文件)。在理想情况下,此目录应该位于独 立的高速驱动器或控制器上,这是因为对此目录的访问速度可能会显著影响性能。您可以指定多个临时目录, 并使用逗号分隔各个目录。这些目录应该位于不同的磁盘上;第一个目录使用最频繁,而其他目录则在执行期 间特定数据准备操作(例如排序)并行工作时,用于存储临时工作文件。允许每个执行线程使用独立磁盘进行 临时存储能够提高性能。在指定的所有路径中,都应使用正斜杠。注:在 SPSS 建模器服务器 启动期间,将在 此目录中生成临时文件。请确保您对此目录具有所需的访问权(例如,如果临时目录为共享网络文件夹),否 则 SPSS 建模器服务器 启动将失败。

**Python 可执行文件路径**。(python\_exe\_path) Python 可执行文件的完整路径(包括可执行文件的名称)。请 注意,根据 Python 安装位置不同,可能需要将**限制为只能访问程序文件路径**设置为 *No*。

### 性能/优化

**流重写**。(stream\_rewriting\_enabled) 允许服务器通过重写流对流进行优化。例如,服务器可能会在接近源节 点的位置进行数据削减操作,以尽早实现数据集规模的最小化。通常,仅当此优化导致错误或其他意外结果 时,才建议禁用此选项。此设置将覆盖相应的客户端的优化设置。

并行性。(max\_parallelism) 描述运行流时允许 SPSS Modeler 使用的并行工作程序线程数。如果设置为 0 或 任何负数, 那么 IBM SPSS Modeler 将认为允许使用的线程数是计算机上的可用处理器数;此选项的缺省值 为-1。要对多处理器计算机关闭并行处理,请将此选项设置为 1。要限制并行处理,请将此选项设置为小于计算 机上的处理器数的数字。注意: 超线程或双核处理器将被当作两个处理器。

缓冲区大小(字节)。(io buffer size)从服务器传输到客户端的数据文件通过此字节数的缓冲区进行传递。

**缓存压缩**。(cache\_compression) 这是 0 到 9 范围内的整数值,用于控制服务器临时目录中缓存文件和其他文件的压缩。压缩可以减少磁盘空间使用量,这在磁盘空间有限时至关重要,而且压缩还能减少创建和读取缓存所需的磁盘活动量,从而提高性能。虽然压缩会延长处理器时间,但因为缩短了磁盘访问时间,因而得到几乎等量的补偿。请注意,只有按顺序访问的特定缓存才可压缩。此选项不适用于随机访问缓存,例如网络训练算法使用的缓存。值为 0 将完全禁用压缩。值从 1 增大,压缩程度会随之提高,但相应的访问时间也会延长。缺省值为 1;除非磁盘空间实在有限,否则通常不需要比缺省值更大的值。

**内存使用乘数**。(memory\_usage) 控制分配给排序缓存和其他内存缓存的物理内存比例。缺省值为 100, 这相当 于大约 10% 的物理内存。有可用的空闲内存时,增加该值可提高排序性能,但要注意,如果该值增加得太高则 有可能导致过度分页。

建模内存限制百分比。(modelling\_memory\_limit\_percentage) 控制分配给训练神经网络、Kohonen 和 k-Means 模型的物理内存比例。缺省值为 25%。有可用的空闲内存时,增加该值可提高训练性能,但要注意,如果该值 增加得太高则有可能在数据溢出到磁盘时导致过度分页。

**允许覆盖建模内存**。(allow\_modelling\_memory\_override)在特定建模节点中启用或禁用**优化速度**选项。缺省值为 enabled。此选项使建模算法能够要求获得所有可用的内存,而忽略百分比限制选项。如果需要在服务器上共 享内存资源,则可能希望禁用此选项。

最大和最小服务器端口。(max\_server\_port 和 min\_server\_port)指定端口号范围,这些端口号可以用于客户端与服务器之间交互模型和流执行所需的其他套接字连接。这些套接字连接要求服务器侦听其他端口;未限制范围将对系统带有防火墙的用户造成问题。两者的缺省值均为 -1,表示"无限制"。例如,要通过设置使服务器侦听端口 8000 或数值更大的端口,必须将 min\_server\_port 设置为 8000,将 max\_server\_port 设置为 -1。

请注意,您必须打开主服务器端口上方的其他端口才能打开或执行流,如果要打开或执行并发流,那么还需要 打开更多的相应端口。必须执行此操作才能捕获执行流所产生的反馈。 缺省情况下, IBM SPSS Modeler 将使用任何一个可用的打开端口;如果它未找到端口(例如,所有的端口都被防火墙关闭),那么执行流时就会显示错误信息。要配置端口的范围,除主服务器端口外,IBM SPSS Modeler 还需要两个每个并行的流都能使用的打开端口,以及为每个具有 ODBC 连接的连接客户端打开一个附加的端口。如果要执行更多并行的流,您就可以增大端口号的范围,然后相应地在防火墙上打开更多的端口。

注: 如果更改了这些参数,那么需要重新启动 SPSS 建模器服务器 以使所在的更改生效。

**数组访存优化**。(sql\_row\_array\_size) 控制 SPSS 建模器服务器 从 ODBC 数据源访存数据的方法。缺省值为 1,表示一次访存一行。增大此值将使服务器读取更大数据块的信息,即,访存指定数目的行并将其放入数 组。对于某些操作系统/数据库组合,这样做可以提高 SELECT 语句的性能。

#### SQL

最大 SQL 字符串长度。(max\_sql\_string\_length) 对于使用 SQL 从数据库中导入的字符串,保证成功传递的 最大字符数。根据操作系统不同,超出此长度的字符串值可能会在右端截断,并且不会发出警告。有效范围在 1 和 65,535 个字符之间。此属性也适用于"数据库导出"节点。

自动 SQL 生成。(sql\_generation\_enabled) 允许自动为流生成 SQL,这可以显著提高性能。缺省值为 enabled。仅在数据库不能支持由 SPSS 建模器服务器 提交的查询时建议禁用此选项。注意,此设置将覆盖相应 的客户端优化设置;另请注意,要进行评分,必须为每个建模节点分别启用 SQL 生成,而与此设置无关。

缺省 SQL 字符串长度。(default\_sql\_string\_length)。指定要在数据库缓存表中创建的字符串列的缺省宽度。 在数据库缓存表中创建字符串字段时,如果没有上游类型信息,则采用 255 的缺省宽度。如果在数据中有更宽 的值,则可以使用这些值实例化上游类型节点,或将此参数设置为能够适应这些字符串值的足够大的值。

**支持 SQL 类型日志记录。**(supported\_sql\_type\_logging)。仅适用于调试进程;除非技术支持代表指示您进行修改,否则请不要这样做。

**启用数据库 UDF**。 (db\_udf\_enabled)。如果设置为 Y(缺省值),那么将导致 SQL 生成选项生成用户定义的 函数 (UDF) SQL,而不是生成纯 SPSS Modeler SQL。UDF SQL 通常优于纯 SQL。

#### SSL

启用 SSL。(ssl\_enabled) 对 SPSS Modeler 与 SPSS 建模器服务器之间的连接启用 SSL 加密。

证书文件。(ssl\_certificate\_file) 服务器启动时要加载的公共 SSL 证书文件。

专用密钥文件。(ssl private key file) 服务器启动时要加载的专用 SSL 密钥文件。

**专用密钥密码**。(ssl\_private\_key\_password) 指定的证书的密码密钥。注意,此密钥必须经过至少一个证书授权机构(列于配置的证书文件中)签署。

#### 进程协调器配置

**主机**。(cop\_host) 进程协调器服务的主机名或 IP 地址。缺省的"spsscop"是一个虚名称,管理员可以选择添加 此名称作为 DNS 中 IBM SPSS Collaboration and Deployment Services 主机的别名。

端口号。(cop\_port\_number) 进程协调器服务的端口号。缺省为 8080, 也是 IBM SPSS Collaboration and Deployment Services 的缺省值。

上下文根。 (cop\_context\_root) 进程协调器服务的 URL。

登录名。(cop\_user\_name) 向进程协调器服务进行认证的用户名。这是 IBM SPSS Collaboration and Deployment Services 登录名,因此可以包含安全提供程序前缀(例如: ad/jsmith) 密码。(cop\_password)用于向进程协调器服务进行认证的密码。

**已启用**。(cop\_enabled)确定服务器是否应尝试注册进程协调器。缺省为不注册,这是因为管理员应选择通过进程协调器公开哪些服务。

服务器名称。(cop\_service\_name) 此 SPSS 建模器服务器 实例的名称;缺省值为主机名。

描述。(cop\_service\_description) 此实例的描述。

更新时间间隔(分钟)。(cop\_update\_interval)保持活动消息的间隔分钟数;缺省值为 2。

**权重**。(cop\_service\_weight) 此实例的权重, 指定为 1.0 与 10.0 之间的整数。较高的权重可以吸引更多的连接。缺省值为 1。

**服务主机**。(cop\_service\_host) IBM SPSS Modeler Server 主机的标准主机名。缺省的主机名可自动获取,管理员可以覆盖多宿主机的主机名。

#### options.cfg 中可见的选项

管理员。指定要向其授予管理员访问权的用户的用户名。有关更多信息,请参阅第 19 页的 『使用 Modeler Administration Console 来配置访问权 』主题。

allow\_config\_custom\_overrides。除非技术支持代表指示您进行修改,否则请不要这样做。

fips\_encryption。启用符合 FIPS 的加密;缺省值为 N。

max\_transfer\_size。仅供系统内部使用; 请勿进行修改。

shell。(仅限于 UNIX 服务器)覆盖 UNIX Shell 的缺省设置,例如 shell,"/usr/bin/ksh"。缺省情况下, IBM SPSS Modeler 使用在当前连接到 IBM SPSS Modeler Server 的用户的配置文件中定义的 shell。

start\_process\_as\_login\_user。如果要使用单点登录功能,并且您连接到与 IBM SPSS Modeler Server 主机 使用不同认证方法的 IBM SPSS Collaboration and Deployment Services 服务器,请将此选项设置为 Y。如果 在不使用专用密码数据库来运行 SPSS 建模器服务器,也请将此设置为 Y。

time\_ecode\_execution\_log。如果您希望 *message.log* 文件(位于 SPSS 建模器服务器 安装的 *log* 文件夹中) 包括流中每个节点的相应执行时间,请将此选项设置为 Y。

use\_bigint\_for\_count。当要统计的记录数大于常规的整数 (2^32-1) 时,请将此选项设置为 Y。当此选项设置 为 Y 并且有流连接到 DB2 或 SQL 服务器时,将在需要记录计数的情况下使用 COUNT\_BIG()(例如"聚集" 节点生成的 Record\_Count 字段)。

### SPSS 建模器服务器 监视

Modeler Administration Console 的监视窗格用一个快照来显示在 SPSS 建模器服务器 计算机上运行的所有进程,就跟 Windows 任务管理器一样。要激活监视窗格,请双击"服务器管理员"窗格中所需要服务器下方的"监视"节点。这样就向窗格填充了来自服务器的当前数据快照。数据将按所显示的速率(缺省为一分钟一次)进行刷新。要手动刷新数据,请单击 刷新。要在此列表中仅显示 SPSS 建模器服务器 进程,请单击过滤掉非 SPSS Modeler 进程按钮。

# 使用 options.cfg 文件

options.cfg 文件位于 [服务器安装路径]/config 目录下。每个设置都由一个逗号分隔的名称-值对表示,其中 名 称 是该选项的名称,值 是该选项的值。# 符表示注释。

注: 大多数配置选项均可使用 IBM SPSS Modeler Administration Console 进行更改,而不必使用此配置文件,但存在一些例外情况。有关更多信息,请参阅第 23 页的『options.cfg 中可见的选项』主题。

通过使用 IBM SPSS Modeler Administration Console,不用重新启动服务器即可使得所有选项生效,但服务器 端口除外。有关更多信息,请参阅第 19 页的『使用 IBM SPSS Modeler Administration Console』主题。

可添加到缺省文件的配置选项

缺省情况下,数据库内缓存通过 IBM SPSS Modeler Server 启用。要禁用此功能,可将以下行添加到 options.cfg 文件中。

enable\_database\_caching, N

执行此操作将在服务器上创建临时文件,而不是在数据库中创建这些文件。

要查看或更改 IBM SPSS Modeler Server 配置选项,请完成下列操作:

- 1. 使用文本编辑器打开 options.cfg 文件。
- 2. 找到感兴趣的选项。要获取完整的选项列表,请参阅第 20 页的 『SPSS 建模器服务器 配置』。
- 3. 根据需要编辑这些值。请注意,所有路径名值都必须使用正斜杠 (/)作为路径名分隔符,而不得使用反斜杠。
- 4. 保存该文件。
- 5. 停止并重新启动 IBM SPSS Modeler Server 以使得这些更改生效。有关更多信息,请参阅第 17 页的 『启动 和停止 IBM SPSS Modeler Server 』主题。

## 关闭不使用的数据库连接

缺省情况下,在访问一个连接时,IBM SPSS Modeler 至少会将该连接缓存入数据库。数据库会话将保持打开,即使未执行要求访问数据库的流也是如此。

缓存数据库连接可使每次执行流时不再需要 IBM SPSS Modeler 重新连接到数据库,可增加执行次数。但是, 在某些环境中,应用程序尽快释放数据库资源至关重要。如果过多的 IBM SPSS Modeler 会话保持到数据库的 连接且不再被使用,可能会耗尽数据库资源。

您可以在自定义数据库配置文件中通过关闭 IBM SPSS Modeler 选项 cache\_connection 来避免这种情况。这 也使得 IBM SPSS Modeler 能更快修复因 IBM SPSS Modeler 会话长期使用连接而导致的数据库连接故障(如 超时)。

要关闭未使用的数据库连接,请执行以下操作:

- 1. 找到 [server install path]/config 目录。
- 2. 添加以下文件(如果此文件已存在,请将其打开):

odbc-custom-properties.cfg

3. 在此文件中添加下面这一行:

cache\_connection, N

- 4. 保存并关闭该文件。
- 5. 重新启动 IBM SPSS Modeler Server 使更改生效。

# 使用 SSL 进行安全数据传输

安全套接字层 (SSL) 是对两台计算机之间传输的数据进行加密的协议。SSL 可以确保计算机之间的通信安全。 SSL 可以对用户名/密码的认证进行加密,还可以对服务器与客户端之间的交换内容进行加密。

## SSL 如何运行

SSL 依赖于服务器的公用密钥和专用密钥,并且公用密钥证书将服务器身份绑定在其公用密钥上。

- 1. 当客户端连接到服务器时,客户端使用公用密钥证书对服务器进行认证。
- 2. 然后客户端生成随机数,使用服务器的公用密钥对该数字进行加密,并将加密后的消息发回服务器。
- 3. 服务器使用其专用密钥对随机数进行解密。
- 4. 服务器和客户端根据此随机数创建会话密钥,用以加密和解密后续传输的信息。

公用密钥证书通常由认证中心签署。证书授权机构,如 VeriSign 和 Thawte 等组织,专门负责签发、认证和管理公用密钥证书中所包含的安全凭证。实际上,认证中心确认了服务器的身份。认证中心通常会收取证书费用,但用户也可以自行生成自签名证书。

# 通过 SSL 确保客户端/服务器和服务器/服务器通信的安全

通过 SSL 确保客户端/服务器和服务器/服务器通信安全的主要步骤包括:

- 1. 在服务器计算机上安装 OpenSSL。
- 2. 获取并安装 SSL 证书和密钥。
- 3. 在服务器管理应用程序 (IBM SPSS Collaboration and Deployment Services Deployment Manager) 中启用 和配置 SSL。
- 4. 如有必要,请在客户端计算机上安装无限强度的加密。
- 5. 将证书添加到客户端的密钥库中。
- 6. 指示用户在启用 SSL 的情况下连接到服务器。

注: 有时,服务器产品可以充当客户端。例如当 IBM SPSS Statistics Server 连接到 IBM SPSS Collaboration and Deployment Services Repository 时。这时, IBM SPSS Statistics Server 是作为客户端。

### 安装 OpenSSL

如果服务器上尚未安装 OpenSSL,则必须进行安装。

1. 请从 http://www.openssl.org/ 下载 OpenSSL。确保针对服务器版本使用适当的 OpenSSL 版本。

表 1. OpenSSL 版本.

| 服务器产品                                                                                                    | 兼容的 OpenSSL 版本                 |
|----------------------------------------------------------------------------------------------------|--------------------------------|
| IBM SPSS Statistics 20-22                                                                                                    | 1.0.0                          |
| IBM SPSS Statistics 17-19 (并非 Linux <sup>®</sup> on System z <sup>®</sup> )<br>IBM SPSS Modeler 16 (并非 Linux <sup>®</sup> on System z <sup>®</sup> ) | 0.9.8 及其后续版本(0.9.8a、0.9.8b 等等) |
| IBM SPSS Statistics 19 (Linux <sup>®</sup> on System z <sup>®</sup> )<br>IBM SPSS Modeler 16 (Linux <sup>®</sup> on System z <sup>®</sup> )          | 1.0.0                          |

注: 对 IBM SPSS Modeler Server for UNIX 进行 SSL 配置后,它会寻求与具有以下名称的两个库(.so 可能随平台不同而有所变化)进行链接:

• libssl.so.0.9.8

• libcrypto.so.0.9.8

如果使用 SSL 的子版本(0.9.8a、0.9.8b 等),则需要使用 IBM SPSS Modeler Server 要求的 xxx.0.9.8 版 本来创建这些库的符号链接。

2. 按照说明安装和配置软件。如果自行构建 OpenSSL, 请注意遵循以下原则:

Windows。OpenSSL 应随 DLL 一起构建(缺省为多线程)。

UNIX。OpenSSL 应当支持多线程(并不总是缺省选项)和共享库。

3. 确保系统可以找到 SSL 库:

Windows。确保 OpenSSL 模块包含在系统路径中。

**UNIX**。将 SSL 库追加到在 modelersrv.sh 中定义的加载库路径末尾。例如,在 Solaris 上,可在服务器启动脚本中添加此行:

LD\_LIBRARY\_PATH\_64=\$LD\_LIBRARY\_PATH\_64:/usr/local/openssl; export LD\_LI BRARY\_PATH\_64

### 获取并安装 SSL 证书和密钥。

1. 获取 SSL 证书和密钥文件。有两种方法可以解决这一问题:

- 向公共认证中心(例如 Verisign 或 Thwaite)购买。公共认证中心签发证书,以验证使用该证书的服务器。
- 使用内部自签名认证中心来生成密钥和证书文件。OpenSSL 为此提供了证书管理工具,或者您可搜索 Internet 以了解有关创建自签署 SSL 证书的说明。
- 将证书和密钥文件复制到服务器上的一个或多个本地目录。公用密钥和专用密钥可以存储在不同的目录中。 它们也可以存储在一个文件中。请确保将访问权设置为拒绝随意浏览包含专用密钥的目录。

### 在 IBM SPSS Collaboration and Deployment Services Deployment Manager 中启 用和配置 SSL

- 1. 启动服务器管理应用程序 (IBM SPSS Collaboration and Deployment Services Deployment Manager) 并连接 到服务器。
- 2. 在配置页上,将安全套接字层设为是。
- 3. 在 SSL 公用密钥文件中, 指定公用密钥文件的完整路径。
- 4. 在 SSL 专用密钥文件中,指定专用密钥文件的完整路径。

注: 如果公用密钥和专用密钥存储在同一文件中,请在 SSL 公用密钥文件和 SSL 专用密钥文件中指定同 一个文件。

5. 从菜单中选择:

文件 > 保存

6. 重新启动服务器服务或守护进程。重新启动时,系统将提示您输入 SSL 密码。在 Windows 上,可以选择 记住该密码以安全地存储密码。选择此选项,无需每次启动服务器时都输入密码。

#### 在 IBM SPSS Modeler Server 中设置 SSL

如果需要密码才能访问专用 SSL 密钥文件,那么密码的提供方式视操作系统而定。

#### Windows 系统

在 Windows 系统上,您可以通过以下方式之一来提供密码:

- 通过使用 ssl\_private\_key\_password 选项在 options.cfg 文件中指定。
- 通过提示窗口进行指定。在 *options.cfg* 中忽略 **ssl\_private\_key\_password** 选项,将导致在启动时显示提示窗口。

#### Unix 系统

在 UNIX 系统上,您可以通过以下方式之一来提供密码:

- 通过使用 ssl\_private\_key\_password 选项在 options.cfg 文件中指定。
- 添加开关到 modelersrv.sh 文件以在开始时提示输入密码。

如果使用后一种选项,在 modelersrv.sh 文件中找到以下行:

if "\$INSTALLEDPATH/\$SCLEMDNAME" -server \$ARGS; then

按以下添加 -request\_ssl\_password 开关:

if "\$INSTALLEDPATH/\$SCLEMDNAME" -request\_ssl\_password -server \$ARGS; then

### 安装无限强度的加密

产品随附的 Java 运行时环境启用了美国出口强度的加密。为使您的数据获得增强的安全性,建议升级到无限强度的加密。

### IBM J9

- 1. 请从 IBM.com Web 站点下载适用于您使用的 SDK 版本的 Java 密码术扩展 (JCE) 不限加密强度司法协议文件。
- 将打包在压缩文件中的不限加密强度司法协议文件解压缩。该压缩文件包含 US\_export\_policy.jar 文件和 local\_policy.jar 文件。在 WebSphere Application Server 安装中,请切换到 \$JAVA\_HOME/jre/lib/security 目 录并备份 US\_export\_policy.jar 和 local\_policy.jar 文件。
- 3. 将 US\_export\_policy.jar 和 local\_policy.jar 文件替换为下载的两个文件。
- 4. 在 WebSphere Application Server 管理控制台中启用安全性。请确保单元中的所有节点代理程序事先都处于 活动状态。有关更多信息,请参阅 WebSphere 文档。请注意,您必须从安全性 > 安全管理、应用程序和基础结构的列表中选择可用的领域定义,然后单击设置为当前,以便在服务器重新启动后启用安全性。
- 5. 从管理控制台中注销。
- 6. 停止服务器。
- 7. 重新启动服务器。

### Sun Java

- 1. 请从 Sun Java Web 站点下载适用于您使用的 SDK 版本的 Java 密码术扩展 (JCE) 不限加密强度司法协议文件。
- 2. 将下载的文件解压缩。
- 3. 将两个 .jar 文件 local\_policy.jar 和 US\_export\_policy.jar 复制到 <installation folder >/jre/lib/security, 其 中 <installation folder > 是产品安装目录。

### 指示用户启用 SSL

当用户通过客户端产品连接到服务器时,他们需要在服务器连接对话框中启用 SSL。请确保通知用户选中相应 的复选框。例如,在 IBM SPSS Modeler 中,用户应选中"存储库:服务器"对话框(可通过工具菜单的存储库 选项进行访问)中的确保安全连接复选框。

# 第5章性能概述

分析数据时的实际性能受众多因素影响,其中包括服务器和数据库配置,以及流中各个节点的顺序等等。一般 来说,您可以通过执行下列操作获取最佳的性能:

- 将数据存储在 DBMS 中,并且尽量使用 SQL 生成和优化功能。
- 使用满足或超出第5页的第2章,『基础架构和硬件建议』中给出的建议的硬件。
- 确保正确配置客户端和服务器的性能及优化设置。注意,当 SPSS Modeler 连接到 SPSS 建模器服务器 安装时,服务器性能和优化设置将覆盖客户端的相应设置。
- 对流进行设计,实现最佳性能。

有关每个性能因素的详细信息,请参阅下面的章节。

# 服务器性能和优化设置

某些 IBM SPSS Modeler Server 设置可以进行配置,以优化性能。您可以使用 IBM SPSS Modeler Server 随 附的 IBM SPSS Modeler Administration Console 应用程序调整这些设置。有关更多信息,请参阅第 19 页的『使用 IBM SPSS Modeler Administration Console』主题。

这些设置组合在 IBM SPSS Modeler Administration Console 配置窗口的性能和优化标题下。在大多数安装中, 都以最佳性能为目标对这些设置进行了预先配置。但是,您可能需要根据您的特定硬件、数据集大小以及流内 容调整这些设置。有关更多信息,请参阅第 21 页的『性能/优化』主题。

### 客户端性能和优化设置

"流属性"对话框的"选项"选项卡提供了客户端性能和优化设置。要显示这些选项,请从客户端菜单中进行如下选择。

### 工具 > 流属性 > 选项 > 优化

您可以使用"优化"设置来优化流性能。请注意, IBM SPSS Modeler Server (如果使用的话)上的性能和优化设置会覆盖客户端上的任何相应设置。

注: 数据库建模和 SQL 优化要求在 IBM SPSS Modeler 计算机上启用 IBM SPSS Modeler Server 连接。通过启用此设置,您可以访问数据库算法,直接从 IBM SPSS Modeler 回送 SQL 以及访问 IBM SPSS Modeler Server。要验证当前许可证的状态,请从 IBM SPSS Modeler 菜单中选择以下项目。

### 帮助 > 关于 > 其他详细信息

如果启用了连接,您可以在"许可证状态"选项卡中看到选项服务器启用。

有关更多信息,请参阅第11页的『正在连接到 IBM SPSS Modeler Server』主题。

注: 是否支持 SQL 回送和优化取决于使用的数据库类型。有关使用 IBM SPSS Modeler 16 支持和测试的数 据库和 ODBC 驱动程序的最新信息,请参阅公司支持站点 http://www.ibm.com/support。

**启用流重写**。选中此选项将在 IBM SPSS Modeler 中启用流重写。提供了四种重写类型,您可以选择其中一种,也可以全部选择。流重写会对流中的节点在后台进行重新排序,使其在不更改流语义的情况下更高效的操作。

- 优化 SQL 生成。利用此选项可以对流中的节点进行重新排序,以便可以使用 SQL 生成功能来回送更多操作,使其在数据库中执行。在发现某个节点无法以 SQL 呈现时,优化器将会向前检查,确定是否有任何下游节点能够以 SQL 呈现并可以在不影响流语义的情况下安全地移到问题节点前面。数据库执行操作不但可以比 IBM SPSS Modeler 效率更高,而且这样的回送操作可以减小返回到 IBM SPSS Modeler 进行处理的数据集的大小。而这又可以进一步减少网络流量,加快流操作速度。请注意,必须选中生成 SQL 复选框后 SQL 优化才能生效。
- 优化 CLEM 表达式。此选项使优化器能够在流运行前预先搜索可预先处理的 CLEM 表达式,从而加快处 理速度。举一个简单的例子,如果您有一个表达式 *log(salary)*,那么优化器会计算实际薪资值并传递该值以 供处理。这可用于提高 SQL pushback 和 IBM SPSS Modeler Server 的性能。
- 优化语法执行。这种流重写方法可以提高合并多个包含 IBM SPSS Statistics 语法节点的操作的效率。通过 将语法命令合并到单个操作中,而不是作为单独的操作分别运行,从而实现优化。
- 优化其他执行。这种流重写方法可以提高无法委派给数据库的操作的效率。优化通过尽早减少流中的数据量 实现。在保持数据完整性的同时,该流会进行重写,以使操作距离数据源更接近,因而减少了具有较高消 耗的操作(如连接)的下游数据。

**启用并行处理**。在带有多个处理器的计算机上运行时,此选项允许系统在这些处理器之间平衡负载,这可能有助于提高性能。使用多个节点或者使用下列单个节点可能会由于并行处理而受益: C5.0、合并(按键进行)、 排序、分箱(秩和分位法)以及汇总(使用一个或多个键字段)。

**生成 SQL**。选择此选项可以启用 SQL 生成,从而允许通过使用 SQL 代码将流操作回送到数据库以生成执行 过程,这可能有助于提高性能。为了进一步改善性能,还可以选择优化 SQL 生成,从而实现将回送到数据库 的操作数最大化。将节点的操作回送到数据库之后,在流运行期间,该节点将以紫色突出显示。

- 数据库缓存。对于生成了要在数据库中执行的 SQL 的流,可以在中游将数据缓存到数据库中的临时表,以 代替缓存到文件系统。如果与 SQL 优化相组合,则此操作将使性能得到显著提高。例如,可以对合并多个 表以创建数据挖掘视图的流的输出进行缓存并在需要时重新使用。启用数据库缓存后,只需右键单击任何 非终端节点即可在该位置缓存数据,下次运行流时,将直接在数据库中自动创建缓存。如此一来,为下游 节点生成 SQL 将成为可能,从而可进一步提高性能。此外,必要时可禁用该选项,例如当策略或权限排除 正被写入数据库的数据时。如果未启用数据库缓存或 SQL 优化,那么缓存将改为写入文件系统。
- 使用宽松转换。此选项允许将数据从字符串转换为数字或者从数字转换为字符串(如果以适当的格式存储)。例如,如果数据以字符串格式保存在数据库中,但实际包含有意义的数字,那么可以转换该数据,以便在发生回送时使用。

注: 由于 SQL 实现之间的细微差别,在数据库中运行的流所返回的结果可能与 IBM SPSS Modeler 中运行的 流所返回的结果略有不同。也是因为上述原因,这些差别还可能根据数据库供应商的不同而有所区别。

# 数据库使用情况和优化

数据库服务器。如果有可能,请创建一个专门用于数据挖掘的数据库实例,以使生产服务器不受 IBM SPSS Modeler 查询影响。IBM SPSS Modeler 生成的 SQL 语句可能要求很高 - IBM SPSS Modeler Server 计算机 上的多个任务可以在同一个数据库中执行 SQL。

数据库内挖掘。很多数据库供应商都提供了用于其产品的数据挖掘扩展。这些扩展使得数据挖掘活动(例如模型构建或评分)能够在数据库服务器内或者在独立的专用服务器内运行。IBM SPSS Modeler 的数据库内挖掘功能补充并扩展了它的 SQL 生成功能,从而提供了一种驱动提供商特有的数据库扩展的方式。在某些情况下,采用此方式避免了 IBM SPSS Modeler 和数据库之间用于数据传输的潜在的昂贵开销。数据库缓存可以进一步增加益处。 有关详细信息,请参阅文件 DatabaseMiningGuide.pdf,该文件位于 IBM SPSS Modeler 安装盘上 VDocumentation 文件夹下。
### SQL 优化

为了实现最佳性能,您始终应该尝试尽可能增加所生成的 SQL 数量,以便利用数据库的性能和可伸缩性。只有不可编译到 SQL 的流的部分应该在 IBM SPSS Modeler Server 中执行。有关更多信息,请参阅 第 33 页的第 6 章,『SQL 优化』。

#### 上载基于文件的数据

未存储在数据库中的数据不能从 SQL 优化中获益。如果要分析的数据尚未存在于数据库中,您可以使用"数据 库输出"节点上载这些数据。您还可以使用此节点来存储数据准备工作所产生的中间数据集以及部署结果。

IBM SPSS Modeler 可以与许多常用数据库系统的外部加载程序进行交互。该软件还附带了几个脚本,它们及 其文档位于 IBM SPSS Modeler 安装文件夹下的 *lscripts* 子目录中。

下表显示了批量加载的潜在性能优势。这些数据显示向 Oracle 数据库导出 250,000 个记录和 21 个字段所耗 用的时间。外部加载程序为 Oracle 的 sqlldr 实用程序。

表 2. 批量加载的性能优点

| 导出选项          | 时间(秒) |
|---------------|-------|
| 缺省 (ODBC)     | 409   |
| 通过 ODBC 的批量加载 | 52    |
| 通过外部加载程序的批量加载 | 33    |

# 第 6 章 SQL 优化

IBM SPSS Modeler 最强大的功能之一是直接在数据库中执行很多数据准备和挖掘操作的功能。通过生成可回送到数据库进行执行的 SQL 代码,很多操作(如抽样、排序、导出新字段以及某些类型的绘图)可以在数据库中执行,而不必在 IBM SPSS Modeler 或 IBM SPSS Modeler Server 计算机上执行。当您对较大数据集进行操作时,这些 回送 可在以下几个方面显著地增强性能:

- 减小从 DBMS 传输到 IBM SPSS Modeler 的结果集的大小。通过 ODBC 驱动程序读取大型结果集时,可能会导致网络 I/O 或驱动程序的效率较低。因此,由于 SQL 优化而受益最多的操作是行和列的选择和汇总("选择"、"采样"和"汇总"节点),这样通常会减小所要传输的数据集的大小。数据还可以在流中的某些重要点(例如,合并或选择节点之后)缓存到数据库的一个临时表中,从而进一步改善性能。
- 利用数据库的性能和可伸缩性。因为 DBMS 通常可以利用并行处理、功能更强大的硬件、更为复杂的磁盘 存储管理,以及由于索引的存在,所以效率会得到提高。

因为存在这些优势,所以 IBM SPSS Modeler 的设计会最大化每个流生成的 SQL 量,因而只有那些无法编译 为 SQL 的操作才会由 IBM SPSS Modeler Server 执行。但是,由于可以使用标准 SQL (SQL-92) 表示的内容有限制,可能不支持某些操作。有关更多信息,请参阅第 37 页的 『最大化 SQL 生成的提示』主题。

注:由于 SQL 实现之间的细微差别,在数据库中执行的流所返回的结果可能与 IBM SPSS Modeler 中执行的 流所返回的结果略有不同。由于类似的原因,这些差别还可能根据数据库供应商不同而有所变化。例如,根据 字符串比较和字符串排序规则中有关区分大小写的数据库配置,使用 SQL 回送执行的 IBM SPSS Modeler 流 可能会与不使用 SQL 回送执行的流产生不同的结果。有关配置数据库的建议,请与数据库管理员联系。为尽可 能提高与 IBM SPSS Modeler 的兼容性,数据库字符串比较应区分大小写。

注: 数据库建模和 SQL 优化要求在 IBM SPSS Modeler 计算机上启用 IBM SPSS Modeler Server 连接。通过启用此设置,您可以访问数据库算法,直接从 IBM SPSS Modeler 回送 SQL 以及访问 IBM SPSS Modeler Server。要验证当前许可证的状态,请从 IBM SPSS Modeler 菜单中选择以下项目。

#### 帮助 > 关于 > 其他详细信息

如果启用了连接,您可以在"许可证状态"选项卡中看到选项服务器启用。

有关更多信息,请参阅第11页的『正在连接到 IBM SPSS Modeler Server』主题。

*注*: 在 Netezza 数据库中执行流时,将从该数据库中获取日期和时间详细信息。例如,如果数据库所在的机器 位于另一国家或地区或者时区,那么日期和时间可能与您的本地或 IBM SPSS Modeler Server 日期和时间不同。

#### 数据库要求

有关使用 IBM SPSS Modeler 支持和测试的数据库和 ODBC 驱动程序的最新信息,请参阅公司支持站点上的 产品兼容性矩阵 (http://www.ibm.com/support)。

请注意,使用数据库建模功能还可以进一步提高性能。

### SQL 生成如何运行

来自"数据库源"节点的流的初始片断是 SQL 生成的主要目标。当节点遇到无法编译为 SQL 的内容时,数据则 会从数据库提取出来,由 IBM SPSS Modeler Server 完成后续处理。

在流准备期间以及执行之前, SQL 的生成过程按照下列步骤进行:

- 服务器对流重新排序,将下游节点移动到"SQL 区域"(如果已证实这样做不会产生问题)。(可以在服务器 上禁用此功能。)
- 从源节点向终端节点不断执行操作,将SQL表达式逐渐构建起来。当节点遇到无法转换为 SQL 的内容或者 终端节点(例如表节点或图形节点)转换为 SQL 时,此阶段停止。在此阶段的最后,每个节点都会带有一 个 SQL 语句标签(如果节点及其前面的内容具有对等 SQL 的话)。
- 再从具有最复杂对等 SQL 的节点向源节点反方向不断执行操作,检查 SQL 的有效性。成功验证的 SQL 将 被选择用于执行。
- 其所有操作均生成了 SQL 的节点在流工作区中突出显示为紫色。基于这些结果,您可能希望在合适时进一步重新组织您的流,以充分利用数据库执行。有关更多信息,请参阅第 37 页的『最大化 SQL 生成的提示』主题。

#### 改善发生在何处

SQL 优化改善了一些数据操作中的性能:

- 连接(按键合并)。连接操作可以增强数据库内的优化。
- 汇总。"汇总"、"分布"和"Web"节点全都使用汇总功能来生成其结果。汇总后的数据使用的带宽比原始数据 要小很多。
- 选择。根据特定条件选择记录可以减少记录的数量。
- 排序。对记录进行排序是一项耗费资源的活动,在数据库中执行会更有效率。
- 字段派生。在数据库中生成新字段效率更高。
- **字段投影**。IBM SPSS Modeler Server 仅从数据库中抽取后续处理所需的字段,这样可以最大限度降低带宽和内存需求。对于平面文件中的多余字段也是如此:尽管服务器必须读取多余的字段,但不会为其分配任何存储器。
- 评分。可以根据决策树、结果集、线性回归以及因子生成的模型生成 SQL。

### SQL 生成示例

下面的流会按键操作连接三个数据库表,然后执行一次汇总和一次排序。

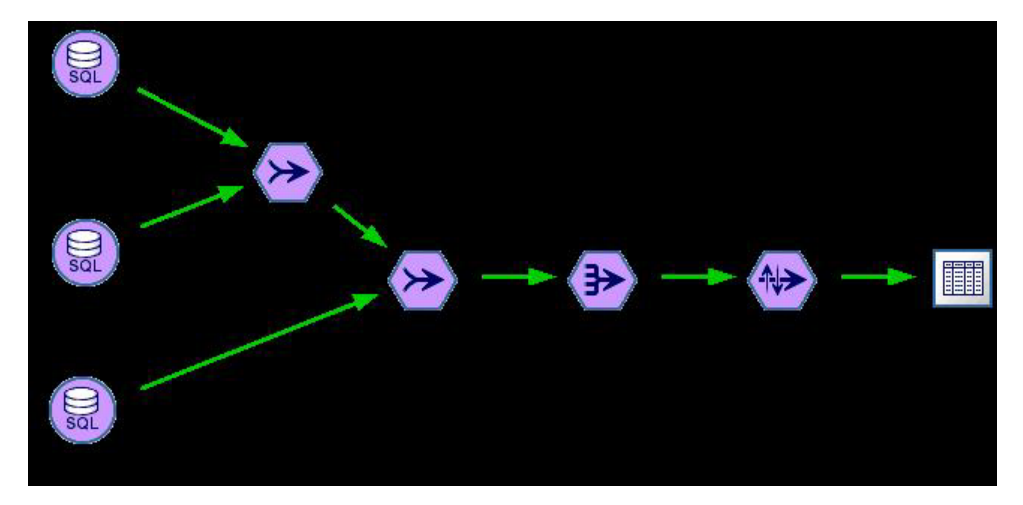

图 3. 经过优化的流 - 紫色节点指示 SQL 回送 (在数据库中执行的操作)

#### 生成的 SQL

```
对于此流生成的 SQL 如下所示:
SELECT
T2. au_lname AS C0,
T2. au_fname AS C1,
SUM({fn CONVERT(T0. ytd_sales ,SQL_BIGINT)}) AS C2
FROM
dbo . titles T0,
dbo . titleauthor T1,
dbo . authors T2
WHERE
(T0. title_id = T1. title_id )
AND (T1. au_id = T2. au_id )
GROUP BY T2. au_lname ,T2. au_fname
ORDER BY 3 DESC
```

### 执行流

如果流以数据库导出节点终止,则可以在数据库中执行整个流。

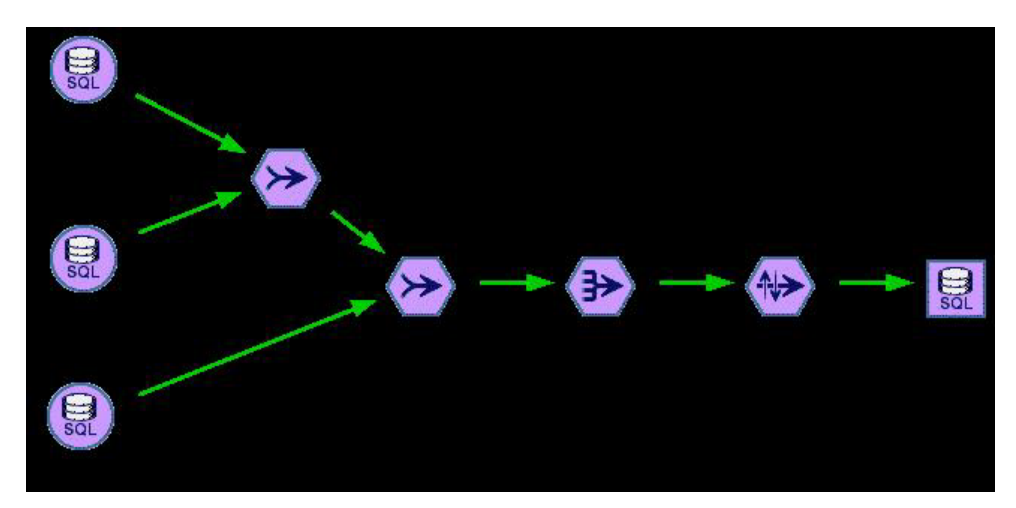

#### 图 4. 在数据库中执行的整个流

### 配置 SQL 优化

- 1. 安装 ODBC 驱动程序,并为所要使用的数据库配置数据源。有关更多信息,请参阅第8页的『数据访问』 主题。
- 2. 创建一个使用源节点从该数据库中拉取数据的流。
- 进行检查,确保在客户端和服务器上都启用了 SQL 生成(如果适用)。缺省情况下客户端和服务器上都是 启用的。

#### 在客户端启用 SQL 优化

- 1. 在"工具"菜单中,选择流属性 > 选项。
- 2. 单击"优化"选项卡。选择 **生成 SQL** 启用 SQL 优化。(可选)您可以选择其他设置以提高性能。有关更 多信息,请参阅第 29 页的『客户端性能和优化设置』主题。

#### 在服务器上启用 SQL 优化

因为服务器设置会覆盖在客户端上指定的任何内容,所以服务器配置设置流重写和 自动 SQL 生成必须都打 开。有关如何更改 IBM SPSS Modeler Server 设置的更多信息,请参阅第 21 页的『性能/优化』一节。

#### 对模型评分时启用优化

为了进行评分,必须为每个建模节点分别启用 SQL 生成,而不管任何服务器或客户端级的设置如何。这样做是因为一些模型会生成极其复杂的 SQL 表达式,这些表达式在数据库中可能无法有效地进行求值。由于 SQL 的大小或复杂性,在尝试执行生成的 SQL 时数据库可能报告错误。

您可能需要进行特定数量的试错, 以确定 SQL 生成能否针对给定模型提高性能。此任务在生成的模型添加到流 之后通过"设置"选项卡完成。

### 预览生成的 SQL

在数据库中执行生成的 SQL 之前,可以先在消息日志中进行预览。这可能有助于您执行调试,并且,您还可以 将生成的 SQL 导出,以便将来进行编辑或者在数据库中运行。预览还会表明哪些节点将回送到数据库,这样可 能有助于您确定是否可以对流重新排序以提高性能。

- 1. 确保在"用户选项"对话框中选择了执行流期间在消息日志中显示 SQL 以及流准备期间在消息日志中显示关于 SQL 生成的详细信息。有关更多信息,请参阅第 29 页的『客户端性能和优化设置』主题。
- 2. 在流工作区中,选择要预览的节点或流。
- 3. 单击工具栏上的 预览 SQL 按钮。

为其生成 SQL 的所有节点(以及执行流时将回送到数据库的节点)在流工作区中显示为紫色。

4. 要预览生成的 SQL, 请从菜单中选择:

工具 > 流属性 > 消息...

### 查看模型块 SQL

对于某些模型,可以生成模型块的 SQL,从而将模型评分阶段回送到数据库。此功能的主要用途不是提高性能,而是允许包含这些块的流将其完整的 SQL 回送。有关更多信息,请参阅第 38 页的『支持 SQL 生成的节点』 主题。

要查看支持 SQL 生成的模型块 SQL:

- 1. 选择模型块上的"设置"选项卡。
- 2. 根据情况选择一个选项,在缺失值支持的情况下生成或为此模型生成 SQL。
- 3. 在模型块菜单中,选择:

文件 > 导出 SQL

- 4. 保存该文件。
- 5. 打开文件以查看 SQL。

### 最大化 SQL 生成的提示

要从 SQL 优化获取最佳的性能改善,请注意以下几点。

流顺序。因为 IBM SPSS Modeler 的数据挖掘功能比标准 SQL 所支持的传统数据处理操作更丰富,所以当节 点功能与 SQL 没有对等语义时, SQL 生成可能会停止。发生这种情况时,任何下游节点的 SQL 生成也都会 受抑制。因此,通过对节点重新排序,使导致 SQL 停止的操作尽可能放在下流,可能能够显著改善性能。SQL 优化器可以自动执行特定数量的重新排序(仅仅确保启用流重写),但还可以进行进一步的改进。"选择"节点 就是一个很好的备选,此节点通常可以前移。有关更多信息,请参阅第 38 页的『支持 SQL 生成的节点』主题。

CLEM 表达式。如果流无法重新排序,您或许可以更改节点选项或 CLEM 表达式,或者重新设计操作的执行 方式,以使其不再阻止 SQL 生成。导出、选择以及类似的节点通常可以呈现为 SQL,条件是所有 CLEM 表 达式运算符都具有对等 SQL。大多数运算符都可以呈现,但有许多运算符会阻止 SQL 生成(尤其是序列函数 ["@ functions"])。有时,生成会因为生成的查询变得太复杂,以至于数据库无法处理而停止。有关更多信息, 请参阅第41页的『支持 SQL 生成的 CLEM 表达式和运算符』主题。

**多个源节点**。对于流具有多个"数据库源"节点的情况,SQL 生成将独立应用于每个输入分支。即使生成在某个 分支中停止,也可以在另一个分支中继续。对于两个分支合并的情况(并且两个分支在合并前都可以表示为 SQL),合并本身通常可以替换为数据库连接,生成可以在下游继续。

数据库算法。模型估算总是在 IBM SPSS Modeler Server 上执行,而不是在数据库中执行,但使用 Microsoft、IBM 或 Oracle 提供的数据库自有算法时除外。

对模型评分。通过将生成的模型呈现为 SQL,支持对某些模型进行数据库内评分。但是,一些模型会生成极其 复杂的 SQL 表达式,而这些表达式在数据库中并非始终都能有效地进行求值。因此,必须对各个模型节点分别 启用 SQL 生成。如果您发现某个模型节点正在阻止 SQL 生成,则请转至该节点对话框上的"设置"选项卡,然 后选择生成此模型的 SQL(对于某些模型,可能还有一些其他选项可控制生成)。运行测试,确认此选项是否 有益于您的应用。有关更多信息,请参阅第 38 页的『支持 SQL 生成的节点』主题。

当测试建模节点以查看模型的 SQL 生成是否有效工作,我们建议首先保持 IBM SPSS Modeler 的所有流。一些数据库系统可能尝试处理(潜在复杂)生成的 SQL 时可能中止,这需要从 Windows 任务管理器关闭 IBM SPSS Modeler。

**数据库缓存**。如果要使用节点缓存在流中的某些重要点(例如,在"合并"或"汇总"节点之后)保存数据,请确 保启用数据库缓存和 SQL 优化。这样将使数据在大多数情况下都能够缓存到数据库中的临时表(而不是缓存到 文件系统)。有关更多信息,请参阅第 36 页的『配置 SQL 优化』主题。

特定于供应商的 SQL。生成的大部分 SQL 都符合标准 (SQL-92), 但在实际应用中, 会利用一些特定于供应 商的非标准功能。根据数据库源不同, SQL 优化程度可能有所变化。

### 支持 SQL 生成的节点

下列各表显示了一些节点,这些节点表示支持 SQL 生成功能的数据挖掘操作。如果节点(数据库建模节点除外)不出现在这些表格中,则它不支持 SQL 生成。

您可以在执行前预览生成的 SQL。有关更多信息,请参阅第 36 页的『预览生成的 SQL』主题。

表 3. 源

| 支持 SQL 生成的节点 | 附注                                                                                |
|--------------|-----------------------------------------------------------------------------------|
| 数据库          | 此节点用于指定要用于进一步分析的表和视图。此节点允许输入 SQL 查询。请避免包含重复列名的结果集。有关更多信息,请参阅第 43 页的『写入 SQL 查询』主题。 |

#### 表 4. 记录操作

| 支持 SQL 生成的节点 | 附注                                                                                                    |
|--------------|----------------------------------------------------------------------------------------------------|
| 选择           | 仅当支持 SELECT 表达式本身的 SQL 生成(请参阅下面的表达式)时,才支持<br>生成。如果任何字段值为空,则 SQL 生成所给出的丢弃结果与本地 IBM SPSS<br>Modeler 中给出的结果不同。                                                        |
| 采样           | 根据数据库不同,简单采样在各种程度上支持 SQL 生成。请参阅表 5。                                                                                                    |
| 汇总           | 对汇总的 SQL 生成支持依赖于数据存储类型。请参阅第 39 页的表 6。                                                                                                    |
| RFM 汇总       | 支持生成,除非保存了第二个或第三个最近交易的日期,或仅仅包含最近的几次<br>交易。但是,如果回送了 datetime_date(YEAR,MONTH,DAY) 函数,则包括最近几次<br>交易时,也支持生成。                                                          |
| 排序           |                                                                                                    |
| 合并           | 对于按顺序合并,不会生成任何 SQL。<br>仅当数据库/驱动程序支持具有完全或部分外连接的按键合并时,才支持此功能。<br>可通过过滤器节点或源节点的"过滤器"选项卡重命名非匹配的输入字段。<br>支持按条件合并的 SQL 生成。<br>对于所有类型的合并,如果输入源自不同的数据库,则不支持 SQL_SP_EXISTS。 |
| 追加           | 如果输入未经排序,那么支持生成。                                                                                                    |
| 区分           |                                                                                                    |

#### 表 5. 在样本节点中支持 SQL 生成以用于简单抽样.

| 模式 | 样本         | 大小最大 | 种子 | D B 2 | DB2 for | DB2 for  | Netezza | Oracle | SQL    | Teradata |
|----|------------|------|----|-------|---------|----------|---------|--------|--------|----------|
|    |            | 值    |    | for   | OS/400  | Windows/ | (参见备    |        | Server |          |
|    |            |      |    | z/OS  |         | UNIX     | 注)      |        |        |          |
| 包括 | 第一个<br>(F) | n/a  |    | Y     | Y       | Y        | Y       | Y      | Y      | Y        |

表 5. 在样本节点中支持 SQL 生成以用于简单抽样 (续).

| 模式 | 样本         | 大小最大<br>值 | 种子 | DB2<br>for<br>z/OS | DB2 for<br>OS/400 | DB2 for<br>Windows/<br>UNIX | Netezza<br>(参见备<br>注) | Oracle | S Q L<br>Server | Teradata |
|----|------------|-----------|----|--------------------|-------------------|-----------------------------|-----------------------|--------|-----------------|----------|
|    | n 中取 1     | 关闭        |    | Y                  | Y                 | Y                           | Y                     | Y      |                 | Y        |
|    |            | 最大        |    | Y                  | Y                 | Y                           | Y                     | Y      |                 | Y        |
|    | 随机 %       | 关闭        | 关闭 |                    |                   | Y                           | Y                     | Y      |                 | Y        |
|    |            |           | 在  |                    |                   | Y                           |                       | Y      |                 |          |
|    |            | 最大        | 关闭 |                    |                   | Y                           | Y                     | Y      |                 | Y        |
|    |            |           | 在  |                    |                   | Y                           |                       | Y      |                 |          |
| 放弃 | 第一个<br>(F) | 关闭        |    |                    |                   |                             | Y                     | Y      |                 |          |
|    |            | 最大        |    |                    |                   |                             | Y                     | Y      |                 |          |
|    | n 中取 1     | 关闭        |    | Y                  | Y                 | Y                           | Y                     | Y      |                 | Y        |
|    |            | 最大        |    | Y                  | Y                 | Y                           | Y                     | Y      |                 | Y        |
|    | 随机 %       | 关闭        | 关闭 |                    |                   | Y                           | Y                     | Y      |                 | Y        |
|    |            |           | 在  |                    |                   | Y                           |                       | Y      |                 |          |
|    |            | 最大        | 关闭 |                    |                   | Y                           | Y                     | Y      |                 | Y        |
|    |            |           | 在  |                    |                   | Y                           |                       | Y      |                 |          |

注: 对于 Netezza 数据库, 此限制与用于执行 SQL 生成的子查询中使用的关键字相关。一种变通方法是, 对 "采样"节点启用缓存。

表 6. 在汇总节点中支持 SQL 生成.

| 存储  | 合计 | 平均值 | 最 小 | 最大值 | 标准差 | 中位数 | 计数 | 方差 | 百分位 |
|-----|----|-----|-----|-----|-----|-----|----|----|-----|
|     |    |     | 值   |     |     |     |    |    |     |
| 整数  | Y  | Y   | Y   | Y   | Y   |     | Y  | Y  |     |
| 实数  | Y  | Y   | Y   | Y   | Y   |     | Y  | Y  |     |
| 日期  |    |     | Y   | Y   |     |     | Y  |    |     |
| 时间  |    |     | Y   | Y   |     |     | Y  |    |     |
| 时间戳 |    |     | Y   | Y   |     |     | Y  |    |     |
| 字符串 |    |     | Y   | Y   |     |     | Y  |    |     |

表 7. 字段操作

| 支持 SQL 生成的节点 | 附注                                            |
|--------------|-----------------------------------------------|
| 类型           | 如果类型节点已经实例化,且没有指定 ABORT 或 WARN 类型检查,则支持 SQL 生 |
|              | 成。                                            |
| 过滤器          |                                               |
| 导出           | 如果支持为派生表达式生成的 SQL,那么支持 SQL 生成(参见下面的表达式)。      |
| 整体           | 对于连续目标, 支持 SQL 生成。对于其他目标, 仅当使用"赢得最高置信度"整体     |
|              | 方法时,才支持生成。                                    |
| 填充           | 如果支持为派生表达式生成的 SQL,则支持 SQL 生成(请参阅下面的表达式)。      |
| 匿名化          | 支持连续目标的 SQL 生成,以及名义和标志目标的部分 SQL 生成。           |
| 重新分类         |                                               |

#### 表 7. 字段操作 (续)

| 支持 SQL 生成的节点 | 附注                                                              |
|--------------|-----------------------------------------------------------------|
| 分箱           | 如果使用"分位数(同等计数)"分箱方法,并且选中了"从'分箱值'选项卡读取<br>(如果可用)"选项,那么支持 SQL 生成。 |
| RFM 分析       | 如果选中"从'分箱值'选项卡读取(如果可用)"选项,则支持 SQL 生成,但下游节<br>点不支持。              |
| 分区           | 支持 SQL 生成以分配记录到分区。                                              |
| 设为标志         |                                                                 |
| 重建           |                                                                 |

#### 表 8. 图形

| 支持 SQL 生成的节点 | 附注                                                                                          |
|--------------|---------------------------------------------------------------------------------------------|
| 图形板          | 下列图形类型支持 SQL 生成: 面积图、3-D 面积图、条形图、3-D 条形图、计数<br>条、热图、饼图、3-D 饼图以及计数饼图。对于直方图, 只有分类数据支持 SQL 生成。 |
| 分布           |                                                                                             |
| Web          |                                                                                             |
| 评估(E)        |                                                                                             |

#### 表 9. 建模

| 支持 SQL 生成的节点 | 附注                                        |
|--------------|-------------------------------------------|
| 自动分类器        | 对于连续目标, 支持 SQL 生成。对于其他目标, 仅当使用"赢得最高置信度"整体 |
| 自动数值         | 方法时,才支持生成。                                |

对于某些模型,可以生成模型块的 SQL,从而将模型评分阶段回送到数据库。此功能的主要用途不是提高性能,而是允许包含这些块的流将其完整的 SQL 回送。有关更多信息,请参阅第 37 页的『查看模型块 SQL』主题。

#### 表 10. 模型块

| 支持 SQL 生成的模型块 | 附注                                                      |
|---------------|---------------------------------------------------------|
| C&R 树         | 支持单个树选项的 SQL 生成,但不支持推进、组装或大型数据集选项的 SQL 生                |
|               | 成。                                                      |
| QUEST         |                                                         |
| CHAID         |                                                         |
| C5.0          |                                                         |
| 决策列表          |                                                         |
| 线性            | 支持标准模型选项的 SQL 生成,但不支持推进、组装或大型数据集选项的 SQL 生成。             |
| 类神经网络         | 支持标准模型选项(仅多层感知器)的 SQL 生成,但不支持推进、组装或大型数据集选项的 SQL 生成。     |
| 主成分分析/因子      |                                                         |
| Logistic      | 支持多项(而非二项)过程的 SQL 生成。对于多项过程,选中置信度时,不支持<br>生成,除非目标类型为标志。 |
| 生成的结果集        |                                                         |

#### 表11. 输出

| 支持 SQL 生成的节点 | 附注                                     |
|--------------|----------------------------------------|
| 表            | 如果对于突出显示表达式(请参阅下面的表达式)支持 SQL 生成,则支持生成。 |
| 矩阵(M)        | 除选择了字段选项的"所有数字"外,都支持生成。                |
| 分析           | 支持生成,具体取决于选择的选项。                       |
| 变换(T)        |                                        |
| Statistics   | 如果不使用"相关"选项,则支持生成。                     |
| 报告           |                                        |
| 设置全局量        |                                        |

#### 表 12. 导出

| 支持 SQL 生成的节点 | 附注              |
|--------------|-----------------|
| 数据库          |                 |
| 发布者          | 发布的流将包含生成的 SQL。 |

# 支持 SQL 生成的 CLEM 表达式和运算符

下表显示了支持 SQL 生成,并在数据挖掘中经常使用的数学运算和表达式。未在此表中显示的运算在当前版本中不支持 SQL 生成。

#### 表 13. 运算符

| 支持 SQL 生成的运算 | 附注       |
|--------------|----------|
| +            |          |
| -            |          |
| /            |          |
| *            |          |
| ><           | 用于连接字符串。 |

#### 表 14. 关系运算符

| 支持 SQL 生成的运算 | 附注         |
|--------------|------------|
| =            |            |
| /=           | 用于指定"不等于"。 |
| >            |            |
| >=           |            |
| <            |            |
| <=           |            |

#### 表15. 函数

| 支持 SQL 生成的运算 | 附注 |
|--------------|----|
| abs          |    |
| allbutfirst  |    |
| allbutlast   |    |
| and          |    |

表 15. 函数 (续)

| 支持 SQL 生成的运算   | 附注 |
|----------------|----|
| arccos         |    |
| arcsin         |    |
| arctan         |    |
| arctanh        |    |
| cos            |    |
| div            |    |
| exp            |    |
| fracof         |    |
| hasstartstring |    |
| hassubstring   |    |
| integer        |    |
| intof          |    |
| isaplhacode    |    |
| islowercode    |    |
| isnumbercode   |    |
| isstartstring  |    |
| issubstring    |    |
| isuppercode    |    |
| last           |    |
| length         |    |
| locchar        |    |
| log            |    |
| log10          |    |
| lowertoupper   |    |
| max            |    |
| member         |    |
| min            |    |
| negate         |    |
| not            |    |
| number         |    |
| or             |    |
| pi             |    |
| real           |    |
| rem            |    |
| round          |    |
| sign           |    |
| sin            |    |
| sqrt           |    |
| string         |    |
| strmember      |    |

表 15. 函数 (续)

| 支持 SQL 生成的运算      | 附注 |
|-------------------|----|
| subscrs           |    |
| substring         |    |
| substring_between |    |
| uppertolower      |    |
| to_string         |    |

表 16. 特殊函数

| 支持 SQL 生成的运算 | 附注                        |
|--------------|---------------------------|
| @NULL        |                           |
| @GLOBAL_AVE  | 该特殊全局函数用于检索设置全局量节点计算的全局值。 |
| @GLOBAL_SUM  |                           |
| @GLOBAL_MAX  |                           |
| @GLOBAL_MEAN |                           |
| @GLOBAL_MIN  |                           |
| @GLOBALSDEV  |                           |

表 17. 汇总函数

| 支持 SQL 生成的运算 | 附注 |
|--------------|----|
| Sum          |    |
| Mean         |    |
| Min          |    |
| Max          |    |
| Count        |    |
| SDev         |    |

### 使用 CLEM 表达式中的 SQL 函数

@SQLFN 函数可用于在 CLEM 表达式中添加指定的 SQL 函数(仅用于数据库执行)。对于需要采用专有 SQL 或其他供应商特有定制的特殊情况,此函数非常有用。

此函数的使用不在标准 IBM SPSS Modeler 支持协议的涉及范围之内,这是因为执行所依赖的外部数据库组件 超出 IBM Corp. 的控制范围,但在特殊情况下可以进行部署(通常作为服务合约的组成部分)。如有必要,请 访问 http://www.ibm.com/software/analytics/spss/services/ 以获得详细信息。

### 写入 SQL 查询

使用"数据库"节点时,您应该对所有将会产生包含重复列名的数据集的 SQL 查询特别注意。这些重复列名通常 会阻止任何下游节点的 SQL 优化。

IBM SPSS Modeler 使用嵌套的 SELECT 语句为那些在"数据库源"节点中使用了 SQL 查询的流回送 SQL。换句话说,该流会将"数据库源"节点中指定的查询嵌套在一个或多个在下游节点优化期间生成的 SELECT 语句中。因此,如果查询结果集包含重复的列名,那么 RDBMS 将无法嵌套该语句。嵌套问题通常在多个相连接的表中选择了同名的列的表连接期间发生。例如,假设这种查询情况发生在源节点中:

SELECT e.ID, e.LAST\_NAME, d.\*FROM EMP e RIGHT OUTER JOINDEPT d ON e.ID = d.ID;

该查询会阻止后面的 SQL 优化,因为此 SELECT 语句会生成带有两个名为 ID 的列的数据集。

为了允许进行完全 SQL 优化, 您应该更加明确地编写 SQL 查询, 出现列名重复的情况时, 应指定列别名。下面的语句会说明一个更加明确的查询:

SELECT e.ID AS ID1, e.LAST\_NAME, d.\*FROM EMP e RIGHT OUTER JOINDEPT d ON e.ID = d.ID;

### 附录 A. 为 UNIX 平台配置 Oracle

### 配置 Oracle 的 SQL 优化

当在 UNIX 平台上运行 IBM SPSS Modeler Server 并从 Oracle 数据库读取时,请考虑下面的提示,以确保 在数据库中彻底地优化生成的 SQL。

#### 指定正确的语言环境

当在除连接 ODBC 驱动程序随附环境以外的语言环境中运行 IBM SPSS Modeler Server 时,应当重新配置计算机以增强 SQL 优化。仅将随附的 ODBC 驱动程序与 *en\_US* 语言环境文件连接。结果,如果在不同的语言环境中运行 IBM SPSS Modeler Server 计算机,或在启动了 IBM SPSS Modeler Server 的命令解释程序未完全定义环境时,则在 Oracle 中,生成的 SQL 可能不会完全优化。原因如下:

- IBM SPSS Modeler Server 使用与其运行语言环境相对应的 ODBC 语言环境文件,以便将那些从数据库返回的代码转换为文本字符串。然后,使用这些文本字符串确定实际连接的数据库。
- 如果语言环境(使用系统 \$LANG 查询返回到 IBM SPSS Modeler Server)不是 *en\_US*,则 IBM SPSS Modeler 无法将它从 ODBC 驱动程序接收的代码转换为文本。换言之,在启动数据库连接时,返回到 IBM SPSS Modeler Server 的是未转换的代码,而不是字符串 *Oracle*。这意味着 IBM SPSS Modeler 无法优化 Oracle 的流。

检查并重设语言环境规范:

1. 在 UNIX 命令解释程序中, 运行:

#locale

这将返回 Shell 的语言环境信息。例如:

\$ locale LANG=en\_US.IS08859-15 LC\_CTYPE="en\_US.IS08859-15" LC\_NUMERIC="en\_US.IS08859-15" LC\_TIME="en\_US.IS08859-15" LC\_COLLATE="en\_US.IS08859-15" LC\_MONETARY="en\_US.IS08859-15" LC\_MESSAGES="en\_US.IS08859-15" LC\_ALL=en\_US.IS08859-15

- 2. 切换到 Connect ODBC/locale 目录。(您将在此处看到一个单个的目录, en\_US。)
- 3. 创建指向此 en\_US 目录的软链接,指定命令解释程序中语言环境的名称。示例如下:

#ln -s en US en US.IS08859-15

对于非英语语言环境,如 fr\_FR.IS08859-1,应该使用如下命令创建软链接:

#ln -s en\_US fr\_FR.IS08859-1

4. 创建了此链接后,请从同一命令解释程序中重新启动 IBM SPSS Modeler Server。(IBM SPSS Modeler Server 将接收到来自它从中启动的 Shell 的语言环境信息。)

#### 注意

在优化 SQL 回送到 Oracle 的 UNIX 计算机时,请考虑以下提示:

- 必须指定完整的语言环境。在上面的示例中,必须以 language\_territory.code-page 形式创建链接。现有的 *en\_US* 语言环境目录并不充分。
- 要完全优化数据库内挖掘,必须在用于启动 IBM SPSS Modeler Server 的命令解释程序中定义 LANG 和 LC\_ALL。在重新启动 IBM SPSS Modeler Server 之前,可以在 Shell 中定义 LANG,就像定义任何其他环境 变量一样。例如,请参见下面的定义:

#LANG=en\_US.IS08859-15; export LANG

• 每次启动 IBM SPSS Modeler Server 时,需要检查是否完全定义了命令解释程序语言环境信息,以及 ODBC/ 语言环境目录中是否存在相应的软链接。

### 附录 B. 配置 UNIX 启动脚本

### 介绍

此附录描述了某些与 UNIX 版本的 IBM SPSS Modeler Server 一起提供的脚本,并且说明了如何配置这些脚本。这些脚本可用于:

- 将 IBM SPSS Modeler Server 配置成服务器计算机重新启动时自动启动。
- 手动停止并重新启动 IBM SPSS Modeler Server。
- 更改 IBM SPSS Modeler Server 所创建的文件的权限。
- 配置 IBM SPSS Modeler Server 以和 IBM SPSS Modeler Server 提供的 ODBC Connect 驱动程序一起使用。有关更多信息,请参阅第48页的『IBM SPSS Modeler Server 和数据访问包』主题。
- 配置 IBM SPSS Modeler Server 以在用 Enterprise View 节点读取数据时使用 IBM SPSS Collaboration and Deployment Services Enterprise View Driver。有关更多信息,请参阅第 53 页的『为企业视图节点配置驱动程序』主题。

### 脚本

IBM SPSS Modeler Server 使用多个脚本, 其中包括:

- modelersrv.sh。IBM SPSS Modeler Server 的手动启动脚本位于 IBM SPSS Modeler Server 的安装目录中。当手动启动服务器守护进程时,手动启动脚本将配置服务器环境。您可以通过运行此脚本实现手动启动和停止服务器。当需要更改手动启动配置时,您可以编辑此脚本。
- auto.sh。此脚本用于对系统进行配置,以便在引导时自动启动服务器守护进程。运行一次此脚本即可将系统配置为自动启动。您无需对此脚本进行编辑。此脚本位于 IBM SPSS Modeler Server 的安装目录中。
- rc.modeler。当运行 *auto.sh* 时,系统将在某个位置(取决于服务器的操作系统)创建此脚本。当服务器自动启动时,此脚本为其配置环境。如果您需要更改自动启动配置,请编辑此脚本。

表 18. 不同操作系统中 rc.modeler 的位置

| 操作系统    | 位置                      |
|---------|-------------------------|
| AIX     | /etc/rc.modeler         |
| HP-UX   | /sbin/init.d/rc.modeler |
| Solaris | /etc/init.d/rc.modeler  |

### 自动启动和停止 IBM SPSS Modeler Server

IBM SPSS Modeler Server 必须作为守护进程启动。安装程序中包括您想运行用来配置系统以自动停止和重新 启动 IBM SPSS Modeler Server 的脚本 (*auto.sh*)。

#### 将系统配置为自动启动和关闭

- 1. 以 root 用户身份登录。
- 2. 切换至 IBM SPSS Modeler Server 安装目录。
- 3. 运行此脚本。在 UNIX 提示符处键入:
- ./auto.sh

在上表中所显示的位置将创建自动启动脚本 (rc.modeler)。每当服务器计算机重新引导时,操作系统将使用 rc.modeler 来启动 IBM SPSS Modeler Server 守护进程。每当系统关闭时,操作系统还将采用 rc.modeler 来 停止守护进程。

### 手动启动和停止 IBM SPSS Modeler Server

可通过运行 modelersrv.sh 脚本手动启动和停止 IBM SPSS Modeler Server。

#### 手动启动和停止 IBM SPSS Modeler Server

- 1. 切换至 IBM SPSS Modeler Server 安装目录。
- 要启动此服务器,请在 UNIX 命令提示符下输入: ./modelersrv.sh start
- 要停止此服务器,请在 UNIX 命令提示符下输入: ./modelersrv.sh stop

### 编辑脚本

如果您同时采用了手动和自动启动,则请同时对 modelersrv.sh 和 rc.modeler 脚本进行修改。如果您仅采用了 手动启动,则请修改 modelersrv.sh。如果您仅采用了自动启动,则请修改 rc.modeler。

#### 编辑脚本

- 1. 停止 IBM SPSS Modeler Server。(有关更多信息,请参阅『手动启动和停止 IBM SPSS Modeler Server』 主题。)
- 2. 找到相应脚本。(有关更多信息,请参阅第47页的『脚本』主题。)
- 3. 用文本编辑器打开脚本,修改并保存文件。
- 4. 自动(通过重新启动服务器计算机)或手动启动 IBM SPSS Modeler Server。

### 控制文件创建权限

IBM SPSS Modeler Server 将创建临时文件,并将其读、写和执行权限授予每个人。您可通过编辑启动脚本 (*modelersrv.sh* 和/或 *rc.modeler*)中的 UMASK 设置来覆盖此缺省值。(有关更多信息,请参阅前面的『编辑脚本』。)我们建议您使用 077 作为限制性最强的 UMASK 设置。限制性较强的设置可能会导致 IBM SPSS Modeler Server 发生权限问题。

### IBM SPSS Modeler Server 和数据访问包

如果要将 ODBC 驱动程序与 IBM SPSS Modeler Server 配合使用,那么在 IBM SPSS Modeler Server 进程 启动时,必须通过 *odbc.sh* 配置 ODBC 环境。通过编辑 *modelersrv.sh* 和/或 *rc.modeler* 中相应的 IBM SPSS Modeler 启动脚本,可以实现上述配置。(有关更多信息,请参阅『编辑脚本』主题。)

有关更多信息,请参阅技术支持 Web 站点 (http://www.ibm.com/support)。如果您有关于创建或设置 ODBC 数据源权限方面的疑问,请与数据库管理员联系。

#### 将 ODBC 配置为随 IBM SPSS Modeler Server 启动

1. 如果 IBM SPSS Modeler Server 主机处于运行状态,请将其停止。

- 2. 下载适用于 IBM SPSS Modeler Server 安装平台的压缩 tar 归档。确保下载对应于您所安装的 IBM SPSS Modeler Server 版本的驱动程序。将文件复制到您要安装 ODBC 驱动程序的位置(例如, /usr/spss/ odbc)。
- 3. 将该归档解压缩。
- 4. 运行从存档文件中提取的 setodbcpath.sh 脚本。
- 编辑脚本 odbc.sh, 在该脚本底部添加 ODBCINI 定义, 并将其导出, 例如: ODBCINI=/usr/spss/odbc/odbc.ini; export ODBCINI

ODBCINI 必须指向 *odbc.ini* 文件的完整路径名, IBM SPSS Modeler 将从该文件中读取您所定义的 ODBC 数据源列表(缺省的 odbc.ini 随驱动程序一起安装)。

- 6. 保存 odbc.sh。
- 7. (仅适合 64 位 IBM SPSS Modeler Server 安装; 对于其他安装,从下一步继续)在 *odbc.sh* 中定义并 导出 LD\_LIBRARY\_PATH\_64:

```
if [ "$LD_LIBRARY_PATH_64" = "" ]; then
	LD_LIBRARY_PATH_64=<library_path>
else
	LD_LIBRARY_PATH_64=<library_path>:$LD_LIBRARY_PATH_64
fi
export LD_LIBRARY_PATH_64
```

其中 *library\_path* 与在脚本中存在的 LD\_LIBRARY\_PATH 定义相同,该脚本已在您的安装路径中初始化 (例如 */usr/spss/odbc/lib*)。完成此任务的最简单方法是,在 *odbc.sh* 文件中复制 LD\_LIBRARY\_PATH 的 if 和 export 语句,并将其追加到文件末尾,然后将新追加的 if 和 export 语句中的 "LD\_LIBRARY\_PATH"字符串替换为"LD\_LIBRARY\_PATH\_64"。

```
因此, 在 64 位 IBM SPSS Modeler Server 安装上的最终 odbc.sh 文件应如下所示:
```

```
if [ "$LD_LIBRARY_PATH" = "" ]; then
	LD_LIBRARY_PATH=/usr/spss/odbc/lib
else
	LD_LIBRARY_PATH=/usr/spss/odbc/lib:$LD_LIBRARY_PATH
fi
export LD_LIBRARY_PATH
if [ "$LD_LIBRARY_PATH_64" = "" ]; then
	LD_LIBRARY_PATH_64=/usr/spss/odbc/lib
else
	LD_LIBRARY_PATH_64=/usr/spss/odbc/lib:$LD_LIBRARY_PATH_64
fi
export LD_LIBRARY_PATH_64
ODBCINI=/usr/spss/odbc/odbc.ini; export ODBCINI
```

请不要忘记导出 LD\_LIBRARY\_PATH\_64, 并使用 if 循环对其进行定义。

- 8. 编辑您之前使用 \$ODBCINI 定义的 odbc.ini 文件。定义所需的数据源名称(这些名称依赖于您要访问的数据库)。
- 9. 保存 odbc.ini 文件。
- 10. 配置 IBM SPSS Modeler Server 以使用这些驱动程序。为此,应编辑 modelersrv.sh 并紧接在 SCLEMDNAME 定义行下面添加以下行:

. <odbc.sh\_path>

其中 odbc.sh\_path 是您在此过程开始时编辑过的 odbc.sh 文件的完整路径,例如:

. /usr/spss/odbc/odbc.sh

注: 此处的语法十分重要; 请确保在第一个句点与文件路径之间保留一个空格。

11. 保存 modelersrv.sh。

#### 测试连接

- 1. 重新启动 IBM SPSS Modeler Server。
- 2. 从客户端连接到 IBM SPSS Modeler Server。
- 3. 在客户端上,将"数据库源"节点添加到工作区中。
- 4. 打开节点,确认您可以看到之前配置过程中在 odbc.ini 文件中定义的数据源名称。

如果在此处没有看到您期望的内容,或者尝试连接到定义的数据源时发生错误,请执行故障诊断过程。有关更 多信息,请参阅『ODBC 配置故障诊断』主题。

#### 将 ODBC 配置为随 IBM SPSS Modeler Solution Publisher Runtime 启动

在成功地从 IBM SPSS Modeler Server 连接到数据库后,您可以从 IBM SPSS Modeler Solution Publisher Runtime 的启动脚本中引用相同的 odbc.sh 脚本,以便在同一服务器上配置 IBM SPSS Modeler Solution Publisher Runtime 安装。

- 1. 编辑 IBM SPSS Modeler Solution Publisher Runtime 中的 *modelerrun* 脚本, 并紧邻脚本末行上方添加以下行:
  - . <odbc.sh\_path>

其中 odbc.sh\_path 是您在此过程开始时编辑过的 odbc.sh 文件的完整路径,例如:

. /usr/spss/odbc/odbc.sh

注: 此处的语法十分重要; 请确保在第一个句点与文件路径之间保留一个空格。

2. 保存 modelerrun 脚本文件。

#### 将 ODBC 配置为随 IBM SPSS Modeler Batch 启动

对于 ODBC, 无需配置 IBM SPSS Modeler Batch 脚本。这是因为您是从 IBM SPSS Modeler Batch 连接到 IBM SPSS Modeler Server 来运行流。确保已按照本节前面的说明完成了 IBM SPSS Modeler Server ODBC 配 置, 并且能够正常工作。

#### 添加或编辑数据源名称

- 1. 编辑 odbc.ini 文件以包含新的或更改后的名称。
- 2. 测试连接, 如本节前面的内容所述。

如果与 IBM SPSS Modeler Server 的连接工作正常,则新的或更改后的数据源也应与 IBM SPSS Modeler Solution Publisher Runtime 和 IBM SPSS Modeler Batch 正常工作。

### ODBC 配置故障诊断

#### 未列出数据源,或者显示了随机文本

打开"数据库源"节点后,如果可用数据源列表为空或包含意外的条目,那么可能是由于启动脚本存在问题所 致。

- 1. 检查在 modelersrv.sh 中是否定义了 \$ODBCINI, 它要么在该脚本中明确定义, 要么在 modelersrv.sh 引用 的 odbc.sh 脚本中定义。
- 2. 对于后一种情况,应确保 ODBCINI 指向您用于定义 ODBC 数据源的 odbc.ini 文件的完整路径。

- 3. 如果在 ODBCINI 中正确指定了路径,则应通过回显 modelersrv.sh 中的 \$ODBCINI 值,以检查在 IBM \$PSS Modeler Server 环境中使用的变量值。为此,应在 modelersrv.sh 中的 ODBCINI 定义位置添加以下行: echo \$0DBCINI
- 4. 保存并执行 *modelersrv.sh*。在 IBM SPSS Modeler Server 环境中设置的 \$ODBCINI 值将被写入 stdout 以 供验证。
- 5. 如果根本没有值返回到 stdout, 而且您是在 odbc.sh 脚本中定义 \$ODBCINI, 并从 modelersrv.sh 中进行引用, 则应检查引用语法是否正确。这应该是:
  - . <odbc.sh\_path>
  - 其中 odbc.sh\_path 是您在此过程开始时编辑过的 odbc.sh 文件的完整路径,例如:
  - . /usr/spss/odbc/odbc.sh
  - 注: 此处的语法十分重要; 请确保在第一个句点与文件路径之间保留一个空格。

如果在运行 modelersrv.sh 时 stdout 回显了正确值,则在您重新启动 IBM SPSS Modeler Server 并从客户端 进行连接后,应当在数据源节点中看到数据源名称。

#### 在"数据库连接"对话框中单击"连接"时, IBM SPSS Modeler 客户端挂起

此行为可能是由于未将库路径正确设置为包括 ODBC 库路径所致。库路径由 \$LD\_LIBRARY\_PATH(以及 64 位版本中的 \$LD\_LIBRARY\_PATH\_64)定义。

要在 IBM SPSS Modeler Server 守护进程环境中查看该库路径的值,则应从 modelersrv.sh 中回显适当的环境 变量值(位于将 ODBC 库路径追加到库路径的所在行之后),并执行脚本。您下次执行脚本时,库路径值将回 显到终端。

如果您从 modelersrv.sh 中引用 odbc.sh 来设置您的 IBM SPSS Modeler Server ODBC 环境,则应从引用 odbc.sh 脚本的所在行之后回显库路径值。要回显该值,请在脚本中添加下面这一行,然后保存并执行脚本文件: echo \$<1ibrary path variable>

其中 library\_path\_variable> 是您的服务器操作系统的相应库路径变量。

库路径的返回值必须包含指向 ODBC 安装的 lib 子目录的路径。否则,请将此位置追加到文件中。

如果您在运行 64 版本的 IBM SPSS Modeler Server,则应 \$LD\_LIBRARY\_PATH\_64 将覆盖 \$LD\_LIBRARY\_PATH (如设置)。如果您在某个 64 位平台上遇到此问题,则可从 *modelersrv.sh* 中回显 LD\_LIBRARY\_PATH\_64 和 \$LD\_LIBRARY\_PATH,根据需要,设置 \$LD\_LIBRARY\_PATH\_64 以包含您的 ODBC 安装的 *lib* 子目录。

#### 找不到数据源名称,并且未指定缺省驱动程序

如果您在"数据库连接"对话框中单击"连接"时看到此错误,通常表明您的 *odbc.ini* 文件定义不正确。请检查文件开头处 [ODBC Data Sources] 部分中定义的数据源名称 (DSN),它应该与 *odbc.ini* 中用于定义 DSN 的较下方部分中方括号之间指定的字符串匹配。如果二者不同,则您在 IBM SPSS Modeler 中使用该 DSN 进行连接时将看到此错误。以下示例显示了错误的指定:

[ODBC Data Sources] Oracle=Oracle Wire Protocol

.... [Oracle Driver] Driver=/usr/ODBC/lib/XEora22.so Description=SPSS 5.2 Oracle Wire Protocol AlternateServers=

您需要更改两个粗体字符串中的一个,以使它们完全匹配。这样做应该能够更正错误。

#### 无法加载指定的驱动程序

该错误也表明 odbc.ini 文件定义不正确。一种可能的原因是驱动程序节中的 Driver 参数设置不正确,例如:

[ODBC Data Sources] Oracle=Oracle Wire Protocol

....
[Oracle]
Driver=/nosuchpath/ODBC/lib/XEora22.so
Description=SPSS 5.2 Oracle Wire Protocol
AlternateServers=

1. 请检查 Driver 参数所指定的共享对象是否存在。

- 2. 如果共享对象的路径不正确,请将其更正。
- 3. 如果以如下格式指定 Driver 参数:

Driver=ODBCHOME/lib/XEora22.so

那么这表明尚未初始化与 ODBC 相关的脚本。运行随驱动程序安装的 setodbcpath.sh 脚本。有关更多信息, 请参阅第 48 页的 『IBM SPSS Modeler Server 和数据访问包』主题。运行此脚本后, 您应该会看到字符串 "ODBCHOME"已替换为 ODBC 安装路径。这应当可以解决该问题。

另一原因可能是驱动程序库存在问题。请使用 ODBC 随附的 ivtestlib 工具来确认是否无法加载驱动程序。 对于 Connect64, 请使用 ddtestlib 工具。通过在启动脚本中设置库路径变量排除上述故障。

例如, 如果对于 32 位安装无法加载 Oracle 驱动程序, 请执行以下步骤:

1. 使用 investlib 来确认是否无法加载驱动程序。例如,在 UNIX 提示符处输入:

sh cd ODBCDIR . odbc.sh ./bin/ivtestlib MFor815

在此,请将 ODBCDIR 替换为 ODBC 安装目录的路径。

2. 阅读消息,确定是否存在错误。例如,消息为:

Load of MFor815.so failed: Id.so.1: bin/ivtestlib: fatal: libclntsh.so: open failed: No such file or directory

上述消息指出: Oracle 客户端库 (*libclntsh.so*) 丢失或其库路径错误(例如,在 Solaris 中,客户端库的路径 不是 LD\_LIBRARY\_PATH)。

 确认库是否存在。如果不存在,请重新安装 Oracle 客户端。如果库存在,则请在 UNIX 命令提示符处输入 以下命令序列:

LD\_LIBRARY\_PATH=\$LD\_LIBRARY\_PATH:/bigdisk/oracle/product/8.1.6/lib export LD\_LIBRARY\_PATH ./bin/ivtestlib Mfor815 在此,请将 /bigdisk/oracle/product/8.1.6/lib 替换为 libclntsh.so 的路径,LD\_LIBRARY\_PATH 是操作系统的库路径变量。

请注意,如果正在 Linux 或 Solaris 上运行 64 位 IBM SPSS Modeler,则库路径变量包含后缀 \_64。因此,上一示例中的前两行将变为:

LD\_LIBRARY\_PATH\_64=\$LD\_LIBRARY\_PATH\_64:/bigdisk/oracle/product/8.1.6/lib export LD\_LIBRARY\_PATH\_64

4. 查阅消息以确认现在是否可以加载驱动程序。例如, 消息为:

#### Load of MFor815.so successful, gehandle is 0xFF3A1BE4

此消息说明可以加载 Oracle 客户端库。

- 5. 更正 IBM SPSS Modeler 启动脚本中的库路径。
- 6. 使用编辑过的启动脚本 (modelersrv.sh 或 rc.modeler) 重新启动 IBM SPSS Modeler Server。

### 库路径

库路径变量的名称随操作系统不同而有所变化。当对系统进行配置或故障排除时,下表将作为指南来指导您做 出相应的替换。

表 19. 不同操作系统的库路径

| 操作系统                 | 库路径变量名称            |
|----------------------|--------------------|
| AIX                  | LIBPATH            |
| HP-UX                | SHLIB_PATH         |
| Solaris 或 Linux 32 位 | LD_LIBRARY_PATH    |
| 64 位 Solaris 或 Linux | LD_LIBRARY_PATH_64 |

### 为企业视图节点配置驱动程序

使用企业视图节点,可以在共享的 IBM SPSS Collaboration and Deployment Services Repository 中创建并维 护 IBM SPSS Modeler 会话和 IBM SPSS Collaboration and Deployment Services Enterprise View 间的连接。

要将企业视图节点用于 IBM SPSS Modeler Server, 必须安装并配置 IBM SPSS Collaboration and Deployment Services Enterprise View Driver。有关安装此驱动程序的详细信息,请与本地管理员联系。安装后,必须 在启动脚本中添加对 pev.sh 的引用(添加到 modelersrv.sh 和/或 rc.modeler),格式如下:

./usr/odbc/pev.sh

# 附录 C. 在 UNIX 上配置 SPSS 建模器服务器 并使其作为非 root 用户进程运行

### 介绍

这些指示信息提供有关在 UNIX 系统上使 IBM SPSS Modeler Server 作为非 root 用户进程运行的信息。

**作为 root 用户进程运行。IBM SPSS Modeler Server** 的缺省安装假定服务器守护进程作为 root 用户进程运行。作为 root 用户进程运行允许 IBM SPSS Modeler 可靠地对每个用户的登录进行认证,并且将使用相应的 UNIX 用户帐户来启动每个用户会话。这样可以确保用户只能访问他们自己的文件和目录。

**作为非 root** 用户进程运行。使 IBM SPSS Modeler Server 作为非 root 用户进程运行表示将服务器守护进程 的真实有效用户 ID 设置为您选择的帐户。由 SPSS 建模器服务器启动的所有用户会话将使用同一个 UNIX 帐 户, 这表示 SPSS Modeler 读或写的所有文件数据都由所有 SPSS Modeler 用户共享。由于用户必须向他们使 用的每个数据库数据源独立认证自己的身份,因此对数据库数据的访问权不受影响。在不具有 root 用户特权的 情况下, IBM SPSS Modeler 将按以下两种方式之一操作:

- 不使用专用密码数据库。如果采用此方法,那么 SPSS Modeler 将使用 UNIX 系统上通常用于执行用户认证的现有 UNIX 密码数据库、NIS 或 LDAP 服务器。有关更多信息,请参阅『在不使用专用密码数据库的情况下配置为非 root 用户进程』主题。
- 使用专用密码数据库。如果采用此方法,那么 SPSS Modeler 将根据有别于 UNIX 上通常用于执行认证的 UNIX 密码数据库、NIS 或 LDAP 服务器的专用密码数据库来认证用户。有关更多信息,请参阅『在使用 专用密码数据库的情况下配置为非 root 用户进程』主题。

### 在不使用专用密码数据库的情况下配置为非 root 用户进程

要在不需要专用密码数据库的情况下将 IBM SPSS Modeler Server 配置为使用非 root 用户帐户运行,请完成 下列步骤:

- 1. 打开 SPSS 建模器服务器 options.cfg 文件以进行编辑。
- 2. 将选项 start\_process\_as\_login\_user 设置为 Y。
- 3. 保存并关闭 options.cfg 文件。

请注意,以非 root 用户身份运行可能需要一些配置更新。有关更多信息,请参阅第 57 页的『对用户认证故障 进行故障诊断』主题。

注: 请勿先启用 start\_process\_as\_login\_user 设置, 然后以 root 用户身份启动 IBM SPSS Modeler Server。 这样做意味着, 对于所有连接到服务器的用户, 他们的服务器进程将以 root 用户身份运行; 这存在安全性风 险。

### 在使用专用密码数据库的情况下配置为非 root 用户进程

如果您选择使用专用密码数据库来认证用户,那么将使用同一个非 root 用户帐户来启动所有用户会话。

要以此方式将 IBM SPSS Modeler Server 配置为使用非 root 用户帐户运行,请完成下列步骤:

1. 创建一个包含所有用户的组。可以为该组命名任意名称,例如,称它为 modelerusers。

2. 创建在其上运行 IBM SPSS Modeler Server 的用户帐户。该帐户仅用于 IBM SPSS Modeler Server 守护 进程。例如,称它为 modelerserv。

创建帐户时,请注意下列事项:

- 主要的组应为先前创建的 <modelerusers> 组。
- 主目录可以是 IBM SPSS Modeler 的安装目录或任何其他适当的缺省目录(如果需要通过帐户来继续进行升级,请考虑使用除安装目录之外的目录)。
- 3. 然后,配置启动脚本,以使用新建帐户启动 IBM SPSS Modeler Server。找到相应的启动脚本,并在文本编 辑器中将其打开。有关更多信息,请参阅第47页的『脚本』主题。
  - a. 更改 umask 设置, 以允许在下列创建的文件上至少可以进行组读取访问: umask 027
- 编辑服务器选项文件 config/options.cfg, 以追加下列行通过专有密码数据库指定认证: authentication\_methods, "pasw\_modeler"
- 5. 将选项 start\_process\_as\_login\_user 设置为 Y。
- 6. 然后,需要创建存储在文件 config/passwords.cfg 中的专有密码数据库。密码文件定义允许登录到 IBM SPSS Modeler 的用户名/密码组合。注:这些用户名和密码仅供 IBM SPSS Modeler 使用,与用于登录到 UNIX 的用户名和密码无关。为方便起见,可以使用相同的用户名,但不能使用相同的密码。

要创建密码文件, 需要使用密码实用程序 *pwutil*, 此程序位于 IBM SPSS Modeler Server 安装位置下的 *bin* 目录中。该程序的概要如下所示:

pwutil [ username [ password ] ]

此程序接收用户名和纯文本密码,并以适合于包括在密码文件中的格式将用户名和加密密码写入标准输出。例如,要定义密码为"data mining"的用户 *modeler*,您可以输入以下命令:

bin/pwutil modeler "data mining" > config/passwords.cfg

在大多数情况下,定义单个用户名就已足够,这样所有用户都使用同一用户名和密码进行登录。但是,也可以创建其他用户,方法是:通过使用 >> 运算符在该文件中追加每个用户,例如:

bin/pwutil modeler "data miner2" >> config/passwords.cfg

*注*:如果使用单个 >,那么每次都会覆盖 *passwords.cfg* 的内容,从而替换先前设置的任何用户。记住,无 论创建多少用户,所有用户都会共享同一 UNIX 用户帐户。

注: 如果在 SPSS 建模器服务器 处于运行状态时将新用户添加到专用密码数据库,那么需要重新启动 SPSS 建模器服务器 以使其能够识别新定义的用户。在执行此操作之前,在 SPSS 建模器服务器上次重新启动后 通过 pwutil 添加的所有新用户的登录都将失败。

7. 递归式地将 IBM SPSS Modeler 安装目录的所有权以及其内容更改为用户 <modelerserv> 和组 <modelerusers>, 其中所引用的名称为先前所创建的名称。例如:

chown -R -h modelerserv:modelerusers .

8. 考虑为 IBM SPSS Modeler 用户在数据目录中创建子目录,以便他们有足够的空间在互不影响的情况下存储工作数据。这些目录应按 <modelerusers> 组进行分组,并具备组读写和组搜索的权限。例如,为用户 bob 创建工作目录:

mkdir data/bobchown bob:modelerusers data/bobchmod ug=rwx,o= data/bob

另外,可以在目录上设置设置组 ID 位,以便任何复制到目录的数据文件自动按 <modelerusers> 进行分组: chmod g+s data/bob

### 以非 root 用户身份运行 SPSS 建模器服务器

要以非 root 用户身份运行 SPSS 建模器服务器,请完成下列步骤:

- 1. 使用先前创建的非 root 用户帐户登录。
- 如果您是在启用了配置文件选项 start\_process\_as\_login\_user 的情况下运行,那么可以启动和停止 SPSS 建模器服务器 以及检查其状态。有关更多信息,请参阅第17页的『在 UNIX 中启动、停止和检查状态』 主题。

最终用户可通过从客户端软件中登录而连接到 SPSS 建模器服务器。必须将用户连接所需的信息给予最终用户, 这些信息包括 IP 地址或服务器的主机名。

#### 在 AIX 上以非 root 用户身份运行 IBM SPSS Modeler Server

在 AIX 上以非 root 用户身份启动 IBM SPSS Modeler Server 时,可能会将错误 找不到 1sattr 输出到控制 台。这是因为 *lsattr* 位于 */usr/sbin* 目录中,但是当 IBM SPSS Modeler Server 以新用户身份登录以便以非 root 用户身份运行时,会将路径重置为只包括 */usr/bin* 和 */bin*。

如果出现此错误, 解决方案是在 */usr/bin* 下创建以下链接: sucd /usr/binln -s /usr/sbin/lsattr lsattr

创建链接后,请重新启动 IBM SPSS Modeler Server。

### 对用户认证故障进行故障诊断

根据对操作系统配置的认证执行方式不同,在使用非 root 用户配置运行时,登录 SPSS 建模器服务器可能会 遇到故障。例如,如果使用 /etc/nsswitch.conf 文件或类似文件将操作系统配置为检查本地影子密码文件,而不 是使用 NIS 或 LDAP,那么可能发生这种情况。这是因为 SPSS 建模器服务器 必须对用来执行认证的文件(包 括 /etc/shadow 文件或其等效文件,例如 AIX 上的 /etc/security/passwd,其中存储了安全用户帐户信息)具有 读访问权。但是,操作系统文件权限通常设置为仅允许 root 用户访问 /etc/shadow。在这些情况下,非 root 用 户进程无法读取 /etc/shadow 以验证用户密码,从而引起认证错误。

可以通过以下几种方法解决此问题:

- 请系统管理员将操作系统配置为使用 NIS 或 LDAP 进行认证。
- 更改受保护文件的文件权限,例如,通过授予 *letc/shadow* 文件的读访问权,使得用来运行 SPSS 建模器服务器 的本地用户帐户能够访问该文件。在生产环境中,此变通方法可能不适用,此方法只是临时应用于测试环境以验证授权故障是否与操作系统配置相关。
- 为 letclshadow 文件指定访问控制表 (ACL) (请参阅本节稍后的示例)。
- 以 root 用户身份运行 SPSS 建模器服务器,以使服务器进程能够读取 /etc/shadow 文件。注意: 在这种情况下,请确保 SPSS 建模器服务器 的 options.cfg 文件包含选项 start\_process\_as\_login\_user, N, 以避免上文说明的安全性问题。

#### 访问控制表 (ACL) 示例

在 Solaris 操作系统中,您可以使用 setfacl 命令来创建访问控制表(请向管理员核实,确保此命令在您的系 统上可用)。以下示例说明如何为用户 *modserv* 创建 ACL:

# vi /tmp/shadow.ac1
user::r-user:modserv:r-group::-mask:r--

other:--

# setfac1 -f /tmp/shadow.ac1 /etc/shadow

# getfac1 /etc/shadow

# file: /etc/shadow
# owner: root
# group: sys
user::r-user:modserv:r-- #effective:r-group::--- #effective:--mask:r-other:---

# 附录 D. 在 Windows 上使用专用密码文件来配置和运行 SPSS 建模器服务器

### 介绍

这些指示信息提供了有关在 Windows 系统上使用专用密码文件运行 IBM SPSS Modeler Server 的信息。通过 此方法, IBM SPSS Modeler 根据专用密码数据库对用户进行认证,不同于 Windows 上的系统认证。

### 使用专用密码数据库进行配置

如果您选择使用专用密码数据库来认证用户,那么将使用同一个用户帐户来启动所有用户会话。

要以此方式配置 IBM SPSS Modeler Server, 请完成以下步骤:

- 1. 创建在其上运行 IBM SPSS Modeler Server 的用户帐户。该帐户仅用于 IBM SPSS Modeler Server 守护 进程。例如,称它为 modelerserv。
- 编辑服务器选项文件 config/options.cfg 以将选项 start\_process\_as\_login\_user 设置为 Y, 并通过追加以下一行内容来指定根据专用密码数据库进行认证:

authentication\_methods, "pasw\_modeler"

3. 然后,需要创建存储在文件 config/passwords.cfg 中的专有密码数据库。密码文件定义允许登录到 IBM SPSS Modeler 的用户名/密码组合。注意:这些用户名和密码仅供 IBM SPSS Modeler 使用,与用于登录 Windows 的用户名和密码无关。为方便起见,可以使用相同的用户名,但不能使用相同的密码。

要创建密码文件, 需要使用密码实用程序 *pwutil*, 此程序位于 IBM SPSS Modeler Server 安装位置下的 *bin* 目录中。该程序的概要如下所示:

pwutil [ username [ password ] ]

此程序接收用户名和纯文本密码,并以适合于包括在密码文件中的格式将用户名和加密密码写入标准输出。例如,要定义密码为"data mining"的用户 *modeler*,您可以输入以下命令:

bin/pwutil modeler "data mining" > config/passwords.cfg

在大多数情况下,定义单个用户名就已足够,这样所有用户都使用同一用户名和密码进行登录。但是,也 可以创建其他用户,方法是:通过使用 >> 运算符在该文件中追加每个用户,例如:

bin/pwutil modeler "data miner2" >> config/passwords.cfg

注: 如果使用单个 >, 那么每次都会覆盖 passwords.cfg 的内容, 从而替换先前设置的任何用户。记住, 无 论创建多少用户, 所有用户都会共享同一 UNIX 用户帐户。

注: 如果在 SPSS 建模器服务器 处于运行状态时将新用户添加到专用密码数据库,那么需要重新启动 SPSS 建模器服务器 以使其能够识别新定义的用户。在执行此操作之前,在 SPSS 建模器服务器上次重新启动后 通过 pwutil 添加的所有新用户的登录都将失败。

- 4. 为步骤 1 中创建的用户提供对服务器选项文件 config/options.cfg 以及 %ALLUSERSPROFILE%\IBM\SPSS 目录的完全控制权。
- 5. 在系统服务中,停止 IBM SPSS Modeler Server 服务并将登录从本地系统帐户更改为步骤 1 中创建的用户 帐户,然后重新启动该服务。

# 附录 E. 使用服务器集群负载均衡

对于 IBM SPSS Collaboration and Deployment Services,可使用名为进程协调器的插件来管理网络上的服务。 进程协调器提供了服务器管理功能,旨在优化客户端与服务器之间的通信和处理。

要管理的服务,如 IBM SPSS Statistics Server 或 IBM SPSS Modeler Server,在启动时使用进程协调器注册 并定期发送更新的状态消息。服务还可在 IBM SPSS Collaboration and Deployment Services Repository 中存 储任何必要的配置文件,并在初始化时检索这些文件。

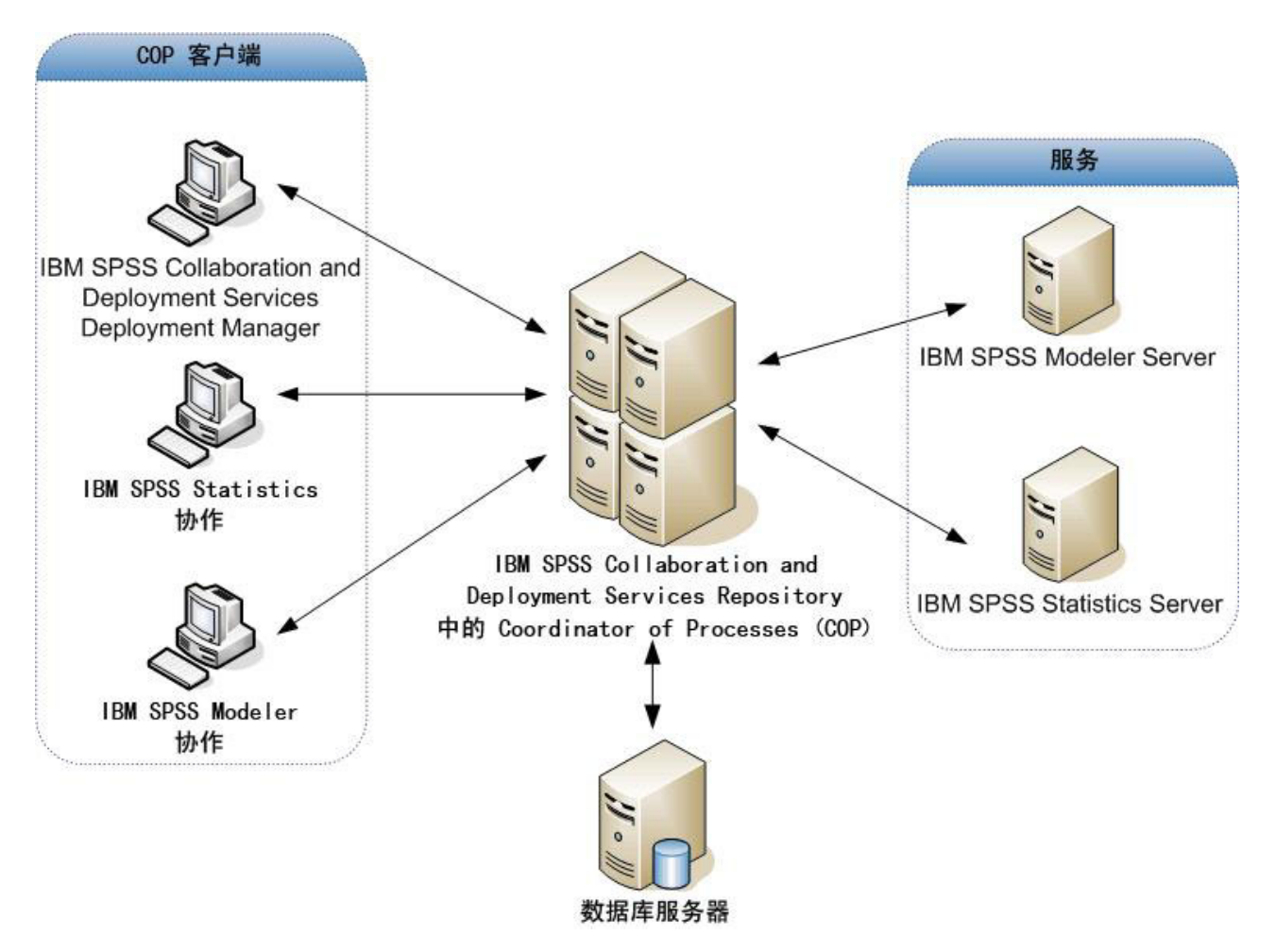

图 5. 进程协调器体系结构

在服务器上执行 IBM SPSS Modeler 流有助于提高性能。在某些情况下,只能选择一个或两个服务器。在另一些情况下,由于各个服务器之间存在实质差异(例如所有者、访问权、服务器数据、测试服务器与生产服务器等方面的差异),所以可供选择的服务器更多。此外,如果在网络上安装了进程协调器,则会向您提供一个服务器集群。

服务器集群是一组在配置和资源方面可以互换的服务器。进程协调器使用一种根据多个条件(包括服务器权 重、用户优先级和当前处理负载)平衡负载的算法,确定最适合响应处理请求的服务器。有关详细信息,请参 阅 *Coordinator of Processes Service Developer's Guide*(可以向 IBM Corp. 索取)。 无论何时连接到 IBM SPSS Modeler 中的服务器或服务器集群,都可以手动输入服务器名称或使用进程协调器 搜索服务器或服务器集群。有关更多信息,请参阅第 11 页的『正在连接到 IBM SPSS Modeler Server』主题。

# 声明

这些信息开发用于在全球提供的产品和服务。

IBM 可能在其他国家或地区不提供本文档中讨论的产品、服务或功能特性。有关您所在区域当前可获得的产品 和服务的信息,请向您当地的 IBM 代表咨询。任何对 IBM 产品、程序或服务的引用并非意在明示或暗示只能 使用 IBM 的产品、程序或服务。只要不侵犯 IBM 的知识产权,任何同等功能的产品、程序或服务,都可以代 替 IBM 产品、程序或服务。但是,评估和验证任何非 IBM 产品、程序或服务的操作,由用户自行负责。

IBM 可能已拥有或正在申请与本文档内容有关的各项专利。提供本文档并不意味着授予用户使用这些专利的任何许可。您可以用书面形式将许可查询寄往:

IBM Director of Licensing IBM Corporation North Castle Drive Armonk, NY 10504-1785 U.S.A.

有关双字节 (DBCS) 信息的许可查询, 请与您所在国家或地区的 IBM 知识产权部门联系, 或用书面方式将查询寄往:

Intellectual Property Licensing Legal and Intellectual Property Law IBM Japan Ltd. 1623-14, Shimotsuruma, Yamato-shi Kanagawa 242-8502 Japan

以下段落对于英国和与当地法律有不同规定的其他国家或地区均不适用: INTERNATIONAL BUSINESS MACHINES CORPORATION"按现状"提供本出版物,不附有任何种类的(无论是明示的还是暗含的)保证,包括但不限于暗含的有关非侵权、适销和适用于某特定用途的保证。某些国家或地区在某些交易中不允许免除明示或暗含的保证。因此本条款可能不适用于您。

本信息可能包含技术方面不够准确的地方或印刷错误。此处的信息会定期进行更改;这些更改会体现在本出版物的新版本中。IBM 可以随时对本出版物中描述的产品和/或程序进行改进和/或更改,而不另行通知。

在本信息材料中对任何非 IBM 网站的引用仅为了方便用户,并不以任何方式表明对这些网站的认可。那些 Web 站点中的资料不是 IBM 产品资料的一部分,使用那些 Web 站点带来的风险将由您自行承担。

IBM 可以按它认为适当的任何方式使用或分发您所提供的任何信息而无须对您承担任何责任。

本程序的被许可方如果要了解有关程序的信息以达到如下目的: (i) 使其能够在独立创建的程序和其它程序(包括本程序)之间进行信息交换,以及(ii) 使其能够对已经交换的信息进行相互使用,请与下列地址联系:

IBM 软件部ATTN: Licensing 200 W. Madison St. Chicago, IL; 60606 U.S.A.

此类信息的提供应遵照相关条款和条件,其中包括在某些情况下支付适当费用。

本文档中描述的许可程序及其所有可用的许可资料均由 IBM 依据 IBM 客户协议、IBM 国际程序许可协议或 任何同等协议中的条款提供。

此处所含的性能数据均在受控环境下决定。因此,在其他操作环境中获得的结果可能差异较大。有些测量可能 在开发级的系统中进行,不保证这些测量结果与常用系统上的测量结果相同。此外,有些测量结果可能通过推 断来估计得出。实际结果可能有所差异。此文档的用户应针对其具体环境验证适用的数据。

涉及非 IBM 产品的信息可从这些产品的供应商、其出版说明或其他可公开获得的 资料中获取。IBM 没有对这 些产品进行测试,也无法确认其性能的精确性、兼容性或任何其他关于非 IBM 产品的声明。有关非 IBM 产品 性能的问 题应当向这些产品的供应商提出。

有关 IBM 未来方向或意向的所有声明均可能未经通知即变更或撤销,并且仅代表目标和目的。

本信息包含日常业务运营中使用的数据和报告的示例。为了尽可能详尽地对其进行说明,示例中包含了人员的 姓名、公司、品牌和产品的名称。所有这些名称均为虚构,与真实商业企业使用的名称和地址的任何雷同纯属 巧合。

如果您正在查阅此信息的软拷贝,照片和彩色插图可能不会显示。

#### 商标

IBM、IBM 徽标和 ibm.com 是 International Business Machines Corp., 在全球许多管辖区域的商标或注册商标。 其他产品和服务名称可能是 IBM 或其他公司的商标。当前的 IBM 商标列表,可从 Web 站点 www.ibm.com/ legal/copytrade.shtml 上 『版权和商标信息』部分获取。

Intel、Intel 徽标、Intel Inside、Intel Inside 徽标、Intel Centrino、Intel Centrino 徽标、Celeron、Intel Xeon、Intel SpeedStep、Itanium 和 Pentium 是 Intel Corporation 或其子公司在美国和其他国家或地区的商标或注册商标。

Linux 是 Linus Torvalds 在美国和@3B72其他国家或地区的注册商标。

Microsoft、Windows、Windows NT 以及 Windows 徽标是 Microsoft Corporation 在美国和/或其他国家或地区的商标。

UNIX 是 The Open Group 在美国和 / 或其他国家或地区的注册商标。

Java 和所有基于 Java 的商标及徽标皆为 Oracle 和/或其附属公司的商标或注册商标。

其他产品和服务名称可能是 IBM 或其他公司的商标。

# 索引

# [A]

安全套接字层 25 安全性 配置 UNIX 中的文件创建 48 文件创建 15 SSL 25

# [B]

并行处理 控制 21

# [C]

操作系统 64 位 7 处理器 7 多个 21 磁盘空间 7 计算 8

# [D]

单点登录 11
登录 IBM SPSS Modeler Server 11
端口号
IBM SPSS Modeler Server 11, 13, 20
端口设置
options.cfg 文件 21
对 Clementine Server 的
对于 IBM SPSS Modeler Server 7
多个流执行 21

# [F]

防火墙设置 options.cfg 文件 21 服务器 单点登录 12, 13 登录 11 添加连接 13 通过 COP 搜索服务器 14 服务器的自动启动 基于 UNIX 进行配置 47 服务器端口设置 options.cfg 文件 21

# [G]

管理 IBM SPSS Modeler Server 的 18 管理员访问权 对于 IBM SPSS Modeler Server 19

# [H]

缓存压缩 21 缓存,数据库内 23 回送 33,34,36,38 CLEM 表达式 41

# []]

加密 FIPS 23 SSL 25 建模 内存管理 21 节点 支持 SQL 生成 38 节点缓存 写入数据库 37 SQL 生成 37 结果 记录顺序 15 取整 15 Client 和 Server 之间的差异 15 进程协调器 14 服务器集群 61 负载均衡 61 进程协调器配置 对于 IBM SPSS Modeler Server 22 进程, 无响应 18

# [L]

连接 到 IBM SPSS Modeler Server 11, 13, 14 服务器集群 14 临时文件 7 IBM SPSS Modeler Server 的权限 15 流重写 37 路径 9

# [M]

模型块 查看 SQL 37

# [N]

内存 8 内存管理 管理选项 21

# [P]

配置诜项 并行处理 21 登录尝试 20 端口号 20 概述 20 进程协调器 22 连接和会话 20 流重写 21 内存管理 21 数据文件访问 20 性能和优化 21 自动 SQL 生成 22 COP 22 IBM SPSS Modeler Server 的 18 SQL 字符串长度 22 SSL 数据加密 22 temp 目录 20

# [Q]

启动 IBM SPSS Modeler Server 在 UNIX 中 17 在 Windows 中 17

# [R]

认证 14日志文件显示生成的 SQL 36

# [S]

示例 概述 4 应用程序指南 3 数据访问 8 数据访问包 和 UNIX 库路径 53 针对下列对象配置 UNIX 48 ODBC, 在 UNIX 上配置 48 UNIX 上的 ODBC 故障诊断 50 数据库 访问 8 数据库服务器 30 数据库缓存 从 options.cfg 中控制 23 SQL 生成 37 数据库连接 关闭 24 数据库内缓存 23 数据库内挖掘 30 数据文件 导入和导出 10 IBM SPSS Statistics 10

# [T]

体系结构 组件 5 添加 IBM SPSS Modeler Server 连接 13, 14 停止 IBM SPSS Modeler Server 在 UNIX 中 17 在 Windows 中 17 通过 COP 搜索连接 14

# [W]

文档 3 文件名 UNIX 9 Windows 9 文件权限 基于 UNIX 进行配置 48 在 IBM SPSS Modeler Server 上 15

# [X]

消息 显示生成的 SQL 36 性能 IBM SPSS Modeler Server 的 29

# [Y]

应用程序示例 3 硬盘 8 用户认证 14 用户帐户 IBM SPSS Modeler Server 14 用户 ID IBM SPSS Modeler Server 11 优化 SQL 生成 33, 34, 36 预览 SQL 生成 36 域名 (Windows) IBM SPSS Modeler Server 11 运算符 SQL 生成 41

# [Z]

执行流时出现错误 21 主机名 IBM SPSS Modeler Server 11, 13 状态 UNIX 上 IBM SPSS Modeler Server 的 17 Windows 上的 IBM SPSS Modeler Server 的 17 紫色节点 SQL 优化 34

# [数字]

64 位操作系统 7

# A

allow\_modelling\_memory\_override options.cfg 文件 21 auto.sh (UNIX) 的位置 47

# С

cache\_compression options.cfg 文件 21 cache\_connection 选项 24 chemsrv.sh (UNIX) 的位置 47 CLEM 表达式 SQL 生成 41 COP 14 服务器集群 61 负载均衡 61 COP 配置 对于 IBM SPSS Modeler Server 22 cop\_enabled options.cfg 文件 22 cop\_host options.cfg 文件 22 cop\_password options.cfg 文件 22

cop\_port\_number options.cfg 文件 22 cop\_service\_description options.cfg 文件 22 cop\_service\_host options.cfg 文件 22 cop\_service\_name options.cfg 文件 22 cop\_service\_weight options.cfg 文件 22 cop\_update\_interval options.cfg 文件 22 cop\_user\_name options.cfg 文件 22

# D

data\_files\_restricted options.cfg 文件 20 data\_file\_path options.cfg 文件 20 DB2 SQL 优化 33, 34

# F

FIPS 加密 23

# 

IBM SPSS Analytic Server 配置选项 20 IBM SPSS Modeler 1 文档 3 IBM SPSS Modeler Administration Console 19 管理员访问权 19 IBM SPSS Modeler Server 1 不响应进程 18 单点登录 12, 13 端口号 11, 13, 20 服务器进程 23 供最终用户阅读的信息 14 管理 19 管理选项 18 管理员访问权 19 监视使用情况 23 进程协调器配置 22 配置选项 20 文件创建 15 用户认证 14 用户帐户 14 用户 ID 11 与客户端的不同结果 15 域名 (Windows) 11
IBM SPSS Modeler Server (续) 主机名 11, 13 COP 配置 22 password 11 temp 目录 20
IBM SPSS Statistics 数据访问技术 8
IBM SPSS Statistics 数据文件 导入和导出 10
io\_buffer\_size options.cfg 文件 21

### Μ

max\_file\_size options.cfg 文件 20 max\_login\_attempts options.cfg 文件 20 max\_parallelism options.cfg 文件 21 max\_sessions options.cfg 文件 20 max\_sql\_string\_length options.cfg 文件 22 memory\_usage options.cfg 文件 21 Microsoft SQL Server SQL 优化 33, 34 modelling\_memory\_limit\_percentage options.cfg 文件 21

# 0

ODBC 基于 UNIX 进行配置 48 ODBC 数据源 和 UNIX 48 ODBC 和 UNIX 脚本 48 options.cfg 文件 23 Oracle SQL 优化 33, 34, 45

# Ρ

password IBM SPSS Modeler Server 11 port\_number options.cfg 文件 20 program\_files\_restricted options.cfg 文件 20 program\_file\_path options.cfg 文件 20

## R

RAM 8

rc.modeler (UNIX) 的位置 47

## S

SQL 查看模型块 37 查询 43 重复列名 43 优化 Oracle 45 预览生成的 36 SQL 回送。另请参阅 SQL 生成 33 SQL 生成 33, 34, 38 查看模型块 37 对 IBM SPSS Modeler Server 启用 22 流重写 37 启用 36 日志记录 36 提示 37 预览 36 CLEM 表达式 37, 41 SOL Server SQL 优化 33, 34 sql\_generation\_enabled options.cfg 文件 22 SSL 25 概述 25 确保通信安全 25 SSL 数据加密 对 IBM SPSS Modeler Server 启用 22 ssl\_certificate\_file options.cfg 文件 22 ssl\_enabled options.cfg 文件 22 ssl\_private\_key\_file options.cfg 文件 22 ssl\_private\_key\_password options.cfg 文件 22 stream\_rewriting\_enabled options.cfg 文件 21

## Т

temp 目录 对于 IBM SPSS Modeler Server 20 temp\_directory options.cfg 文件 20

### U

UNC 文件名 9 UNIX 単点登录 13 UNIX (续) 库路径 53 配置文件权限 48 用户认证 14 UNIX 脚本 编辑 48 auto.sh 47 modelersrv.sh 47 rc.modeler 47 UNIX 内核限制 17 UNIX 上的内核限制 17

# Ζ

zombie 进程, IBM SPSS Modeler Server 18

## [特别字符]

@SQLFN 函数 43

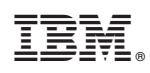

Printed in China